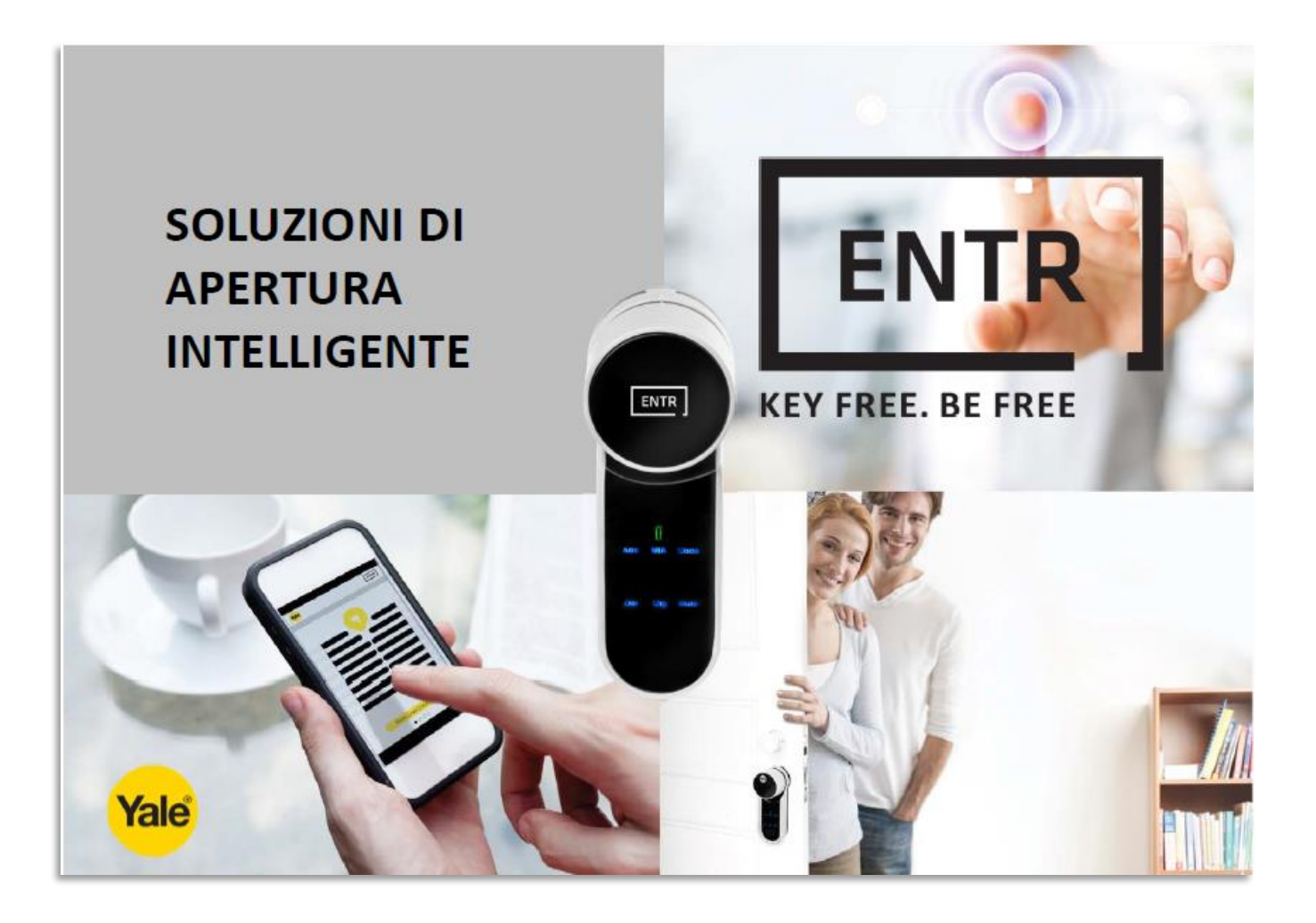

The smarter way to protect your home.

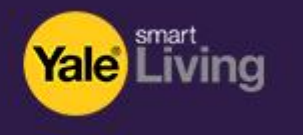

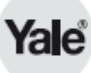

# Funzioni Principali dell'APP ENTR™

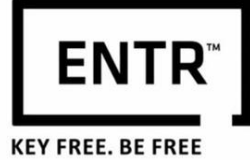

- 1. Impostare il proprietario
- 2. Trovare la serratura
- 3. Chiudere/Riaprire
- 4. Menù
- 5. Aggiungere un utente
- 6. Gestione dell'utente
- 7. Ottenere la chiave
- 8. Cancellare una chiave
- 9. Recuperare la serratura
- 10. Impostazioni della serratura
- 11. Aggiornamento della serratura
- 12. Cancellare una serratura
- 13. Impostare il codice App
- 14. Resettare il codice App

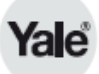

### 1. Impostare Proprietario (1/6)

Dopo aver installato correttamente l'APP, procedere alla configurazione dell'utente.

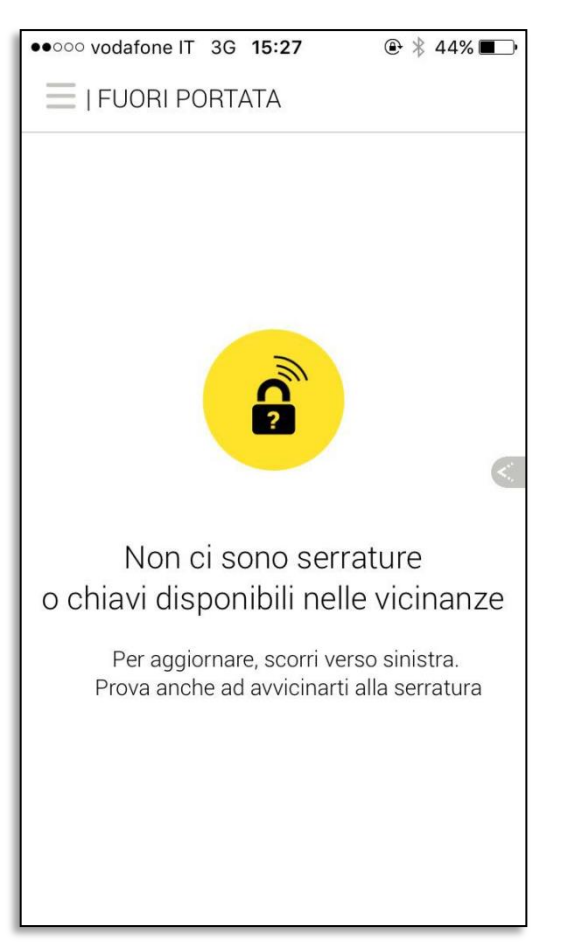

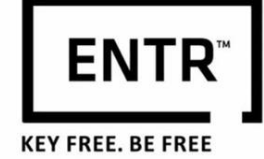

Benvenuto, assicurarsi che il Bluetooth sia attivo e che tu sia nel raggio della tua serratura. Inoltre, assicurarsi che la serratura sia configurata con modalità BLE: risvegliare il dispositivo toccando lo schermo dell'unità elettronica e premere "ADD", inserire il codice utente e premere 2.

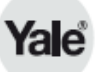

#### 1. Impostare Proprietario (2/6)

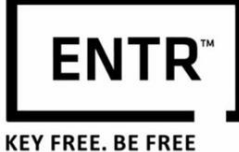

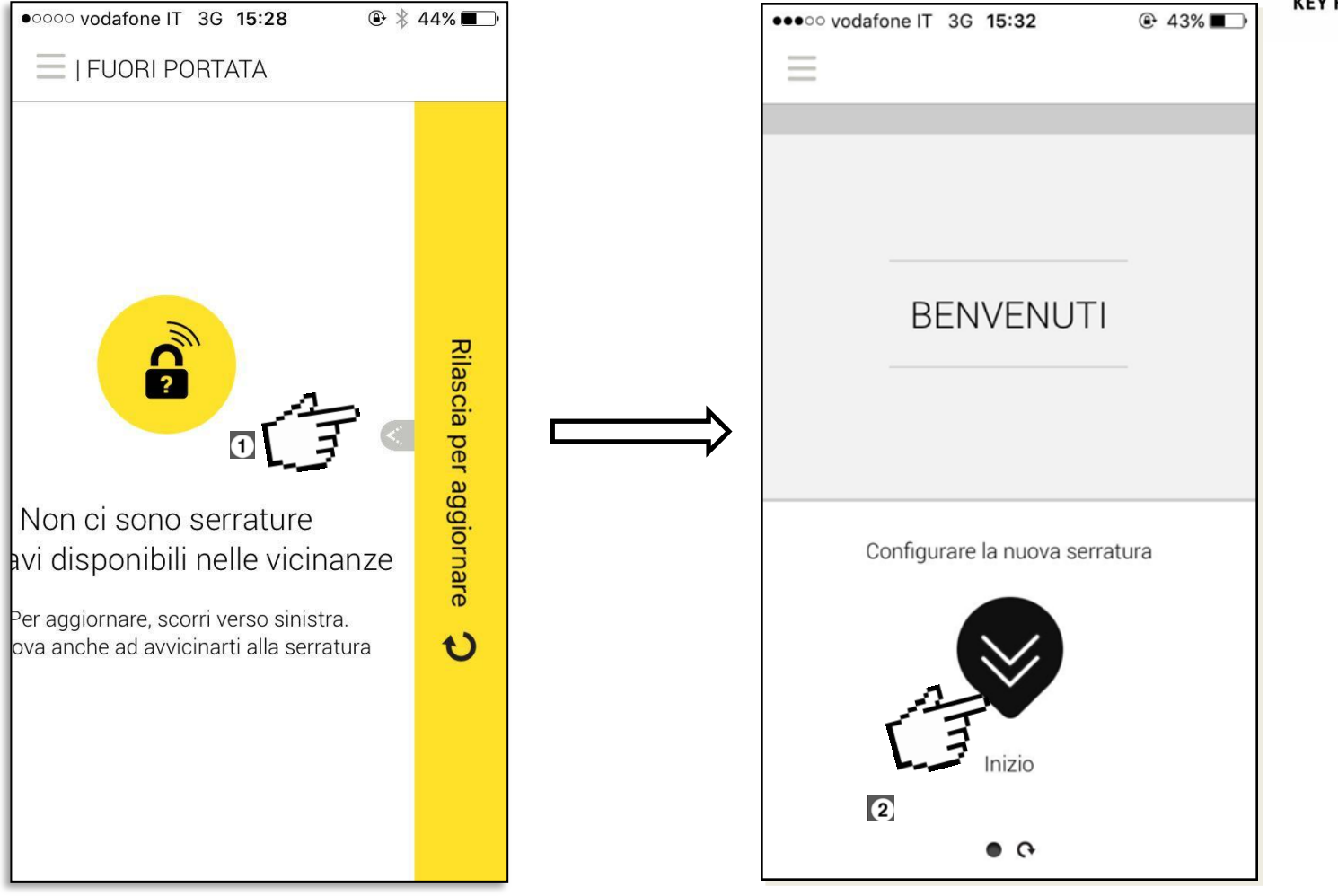

1. Aggiornare lo schermo per ottenere la connessione BT.

2. Premere questo pulsante per configurare la tua nuova serratura

# 1. Impostare Proprietario (3/6)

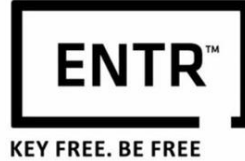

- 1. Premere *SCANSIONE* e scansionare il QR code che trovi sulla confezione.
- 2. Oppure premere *Inserisci numero* per Inserire manualmente il tuo codice di attivazione della serratura.

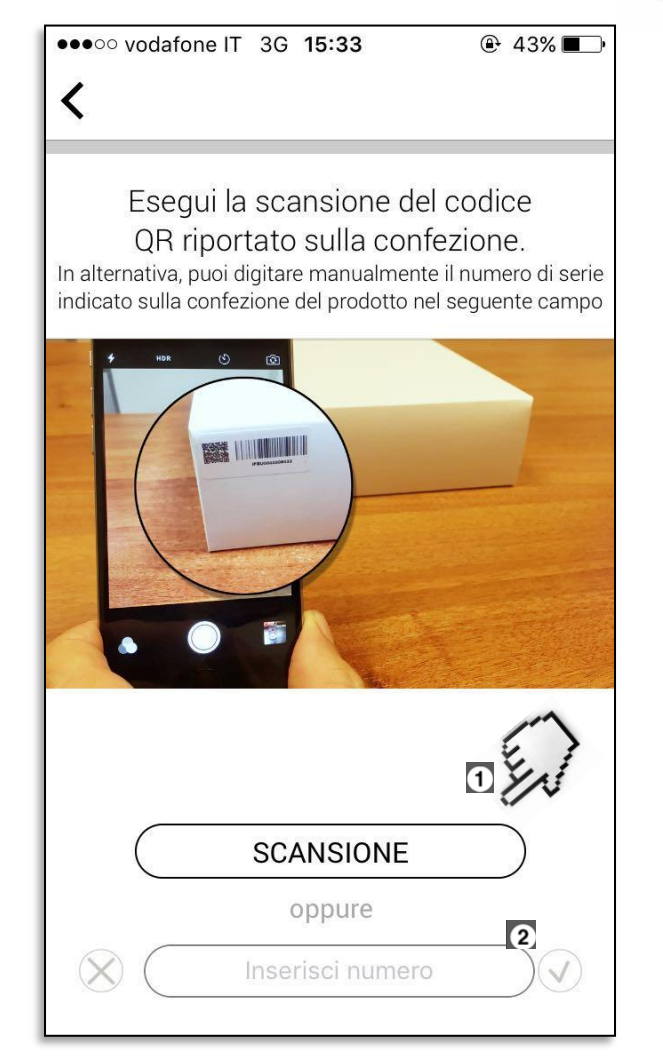

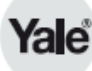

# 1. Impostare Proprietario (4/6)

#### 1. Inserire il nome utente proprietario.

- 2. Inserire l'indirizzo email.
- 3. Inserire il numero di telefono (opzionale).
- 4. Premere Continua.

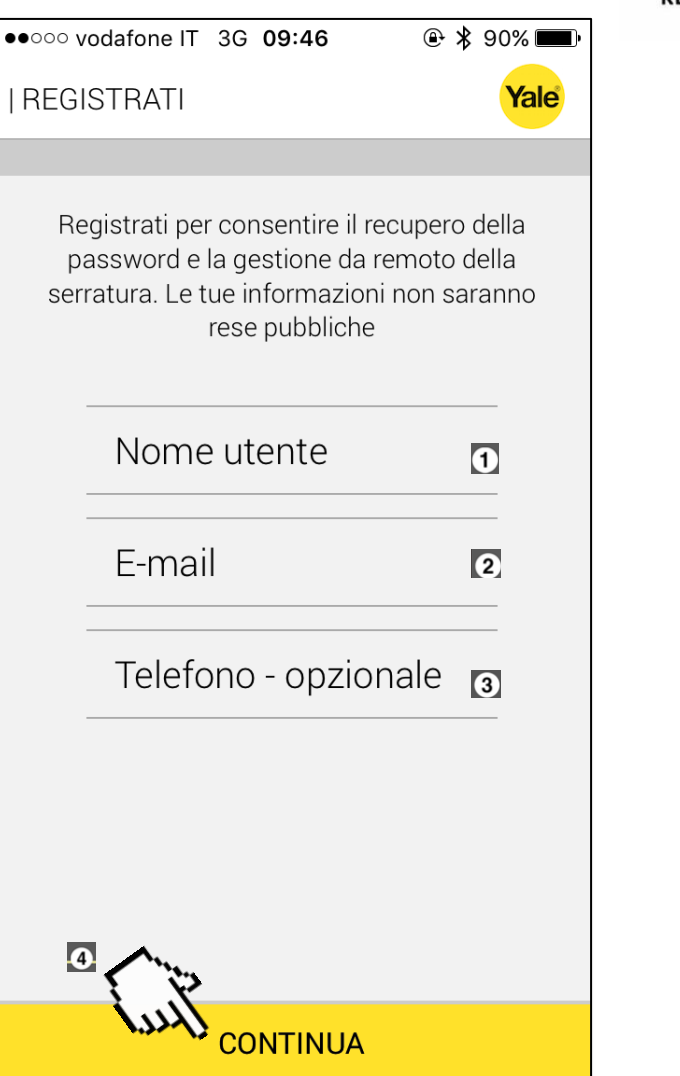

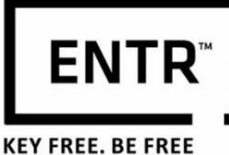

# 1. Impostare Proprietario (5/6)

- 1. Inserire il nome per creare un nome per la serratura.
- 2. Premere qui per impostare la password. La password deve essere composta da almeno 6 caratteri ed includere caratteri maiuscoli e minuscoli. (!) Assicurarsi di conservare la password in un luogo sicuro. Questa è necessaria per la gestione dell'App.
- 3. Inserire nuovamente la password.

4. Premere Continua terminare la per programmazione della serratura.

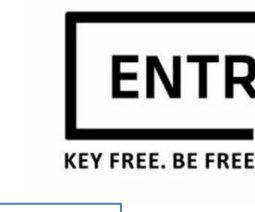

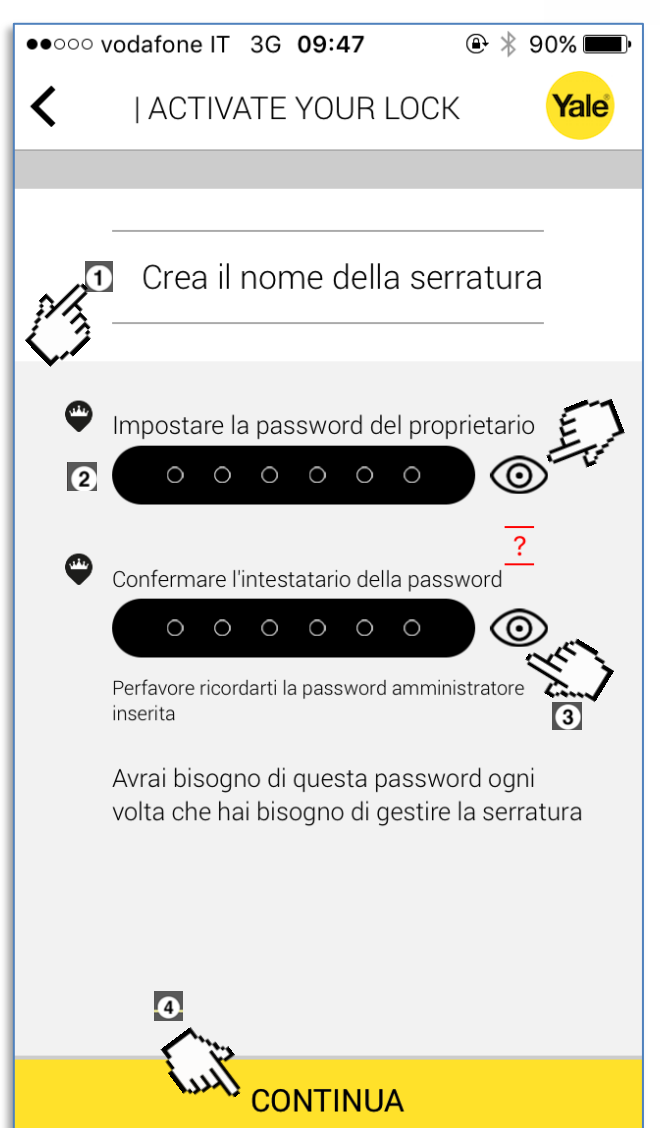

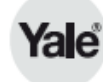

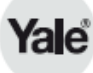

#### 1. Impostare Proprietario (6/6)

••••• vodafone IT 3G 15:36

| ACTIVATE YOUR LOCK

@ ≱ 42% ■

Yale

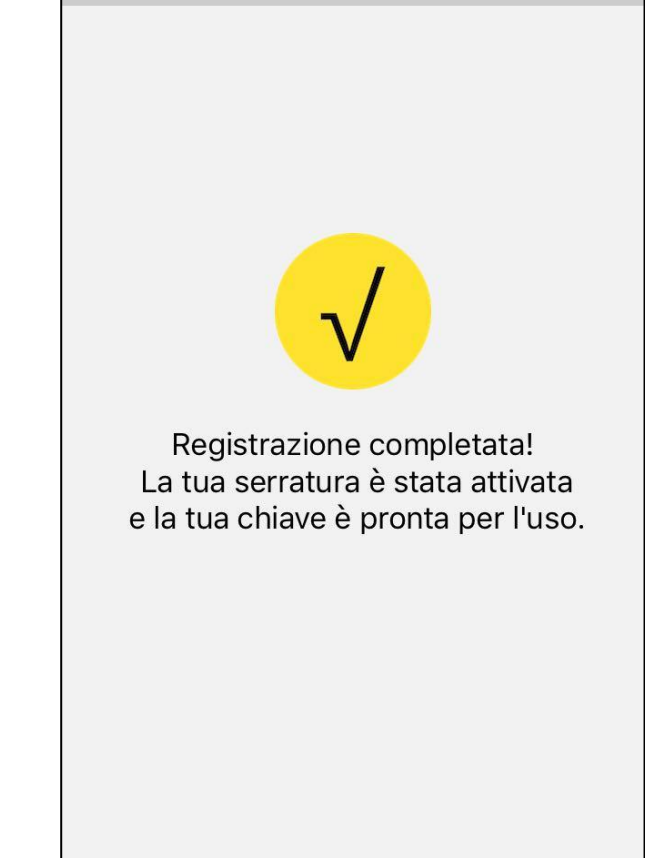

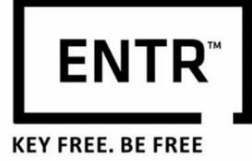

La registrazione è completata.

#### 2. Trovare la serratura

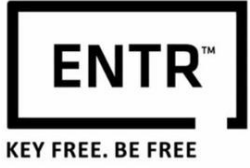

Assicurarsi che il Bluetooth sia attivo e che l'utente sia nel raggio della serratura.

Scorrere verso sinistra per aggiornare e trovare le serrature disponibili.

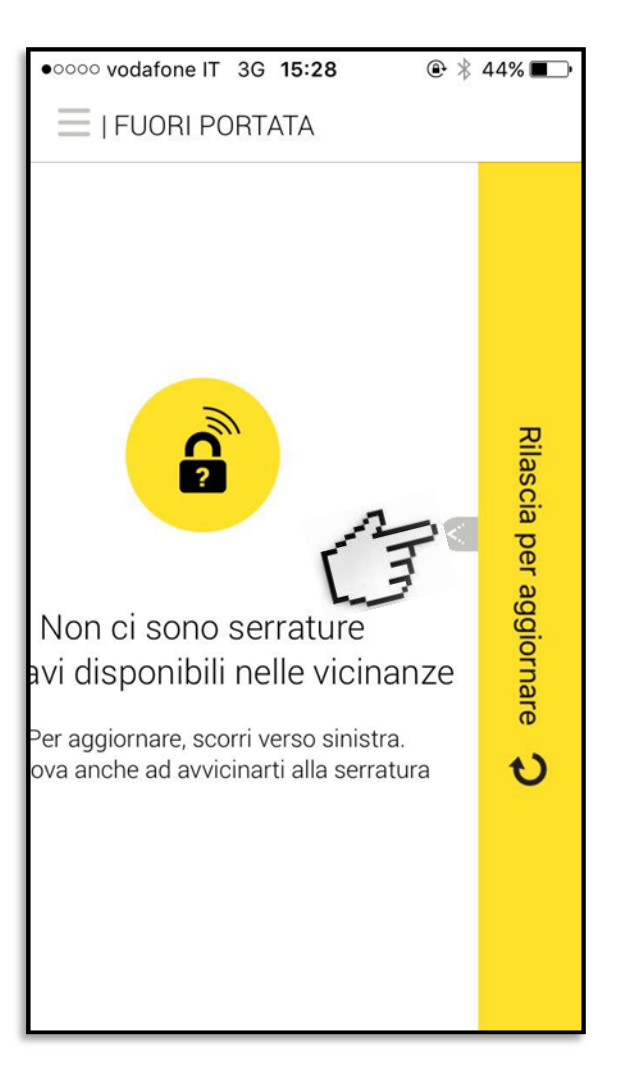

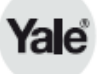

# 3. Chiudere – Riaprire (1/2)

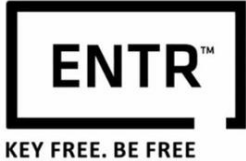

••••• vodafone IT 3G 09:48 🕑 🔰 90% 🔳 I SERRATURA SICURA Yale ₽ Lock 8 • •

 Quando la porta è chiusa, Scorrere verso il basso per aprirla.

# 3. Chiudere – Riaprire (2/2)

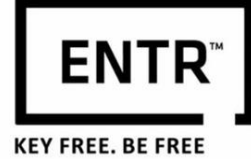

• Quando la porta è aperta, Scorrere verso l'alto per chiuderla.

Yale

**Nota:** se la serratura è impostata sulla modalità Automatica, la serratura si chiuderà automaticamente da sé ogni volta che la porta viene chiusa.

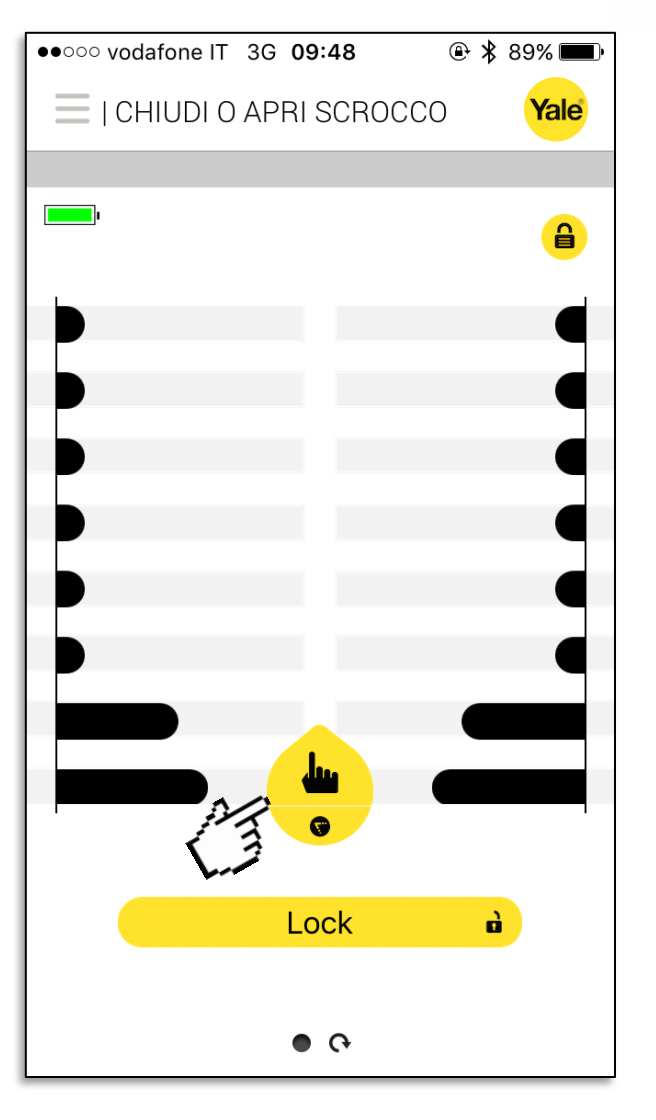

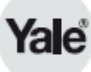

# 4. Menù (1/2)

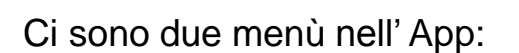

1. Il menù *generale*, da qui si possono gestire tutte le tue serrature e le tue chiavi.

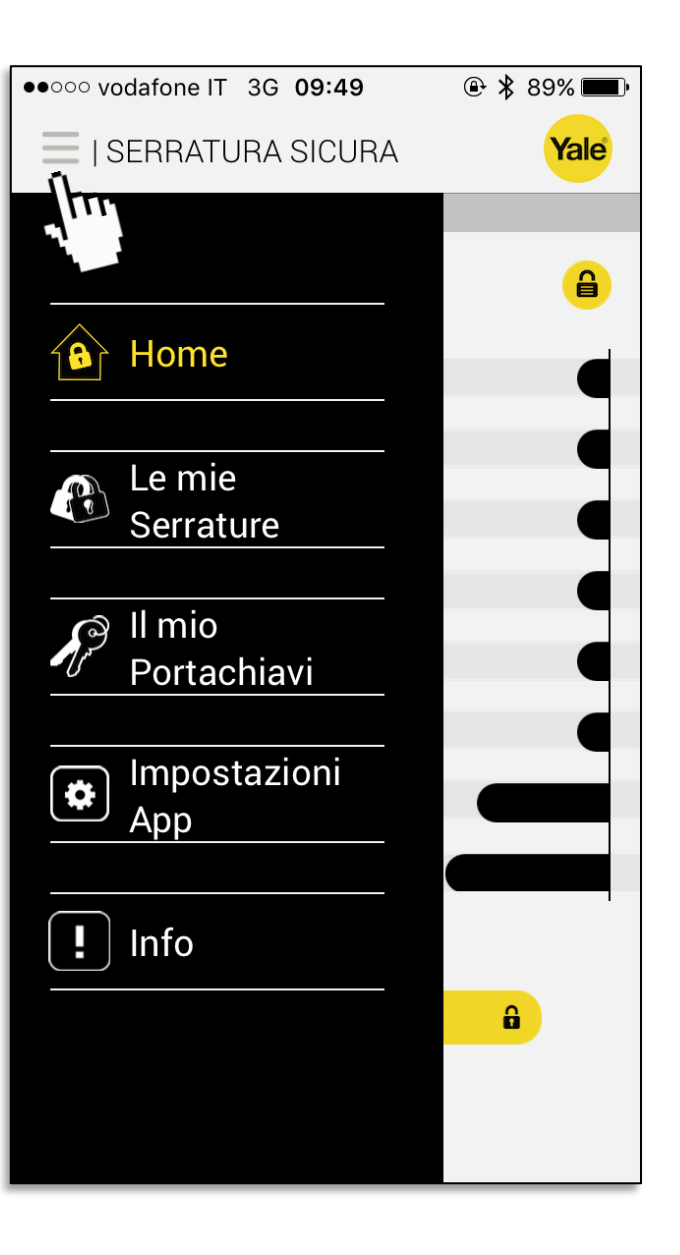

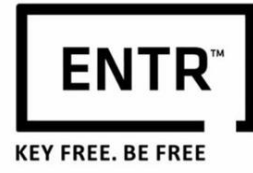

# 4. Menù (2/2)

2. Il menù *serratura*, questo menu è specifico per la serratura attiva (corrente, in uso). Da qui si possono gestire gli utenti ed impostare le proprietà della serratura.

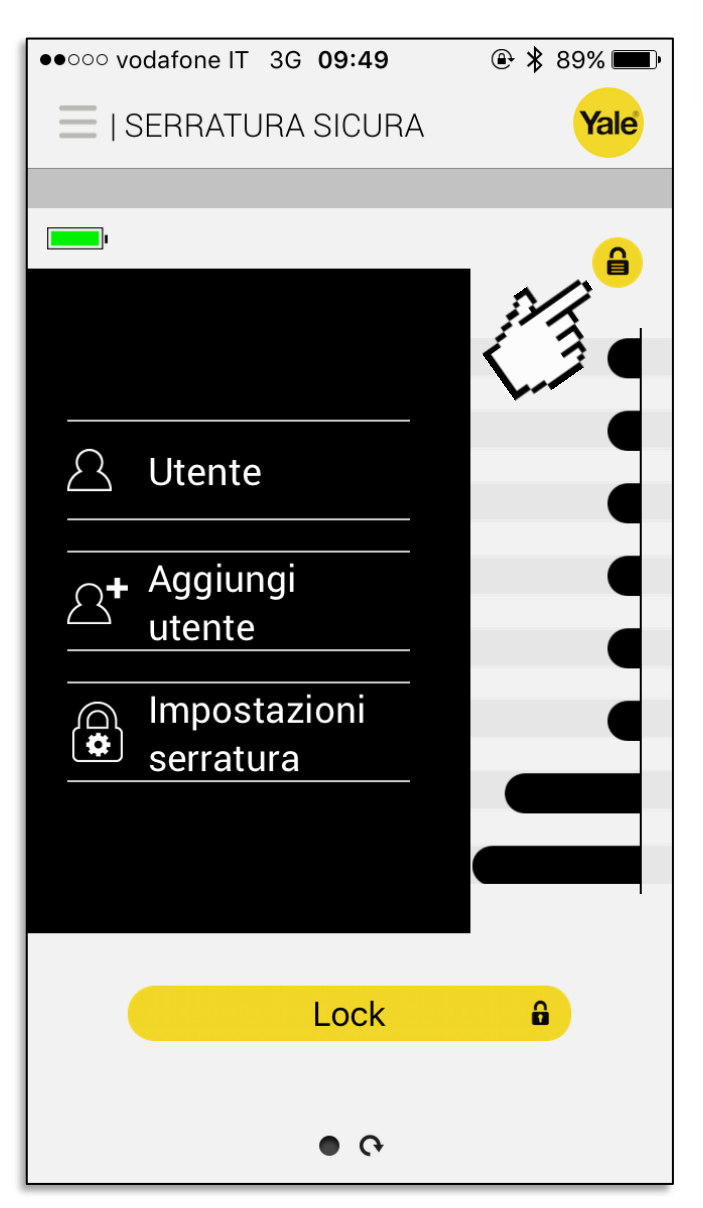

ENTR

**KEY FREE. BE FREE** 

### 5. Aggiungere un utente (1/6)

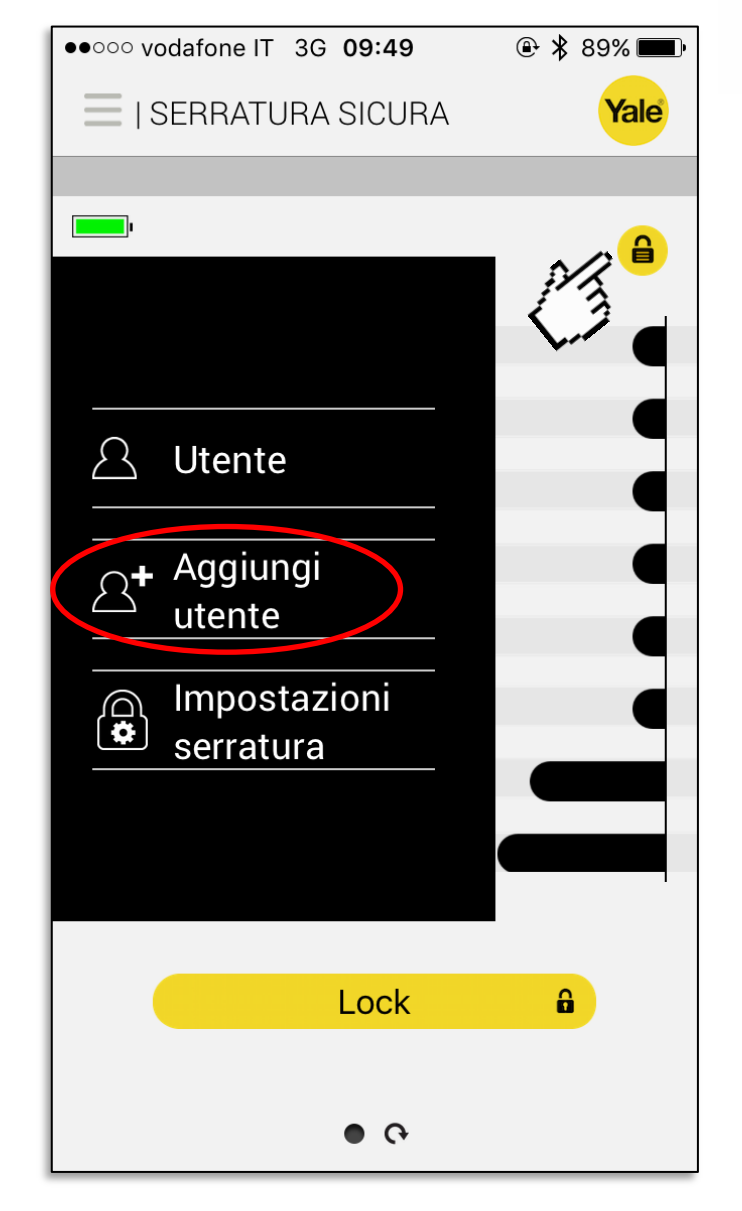

Premere il menù serratura, e cliccare su Aggiungi utente.

**ENTR**<sup>™</sup>

**KEY FREE. BE FREE** 

### 5. Aggiungere un utente (2/6)

1. Digitare il nome dell'utente che si desidera aggiungere.

Yale

 Impostare la durata di tempo in cui il nuovo utente sarà in grado di attivare le proprie chiavi (Nota: una chiave può essere disponibile da un minimo di 3 ore e per un massimo di 72 ore).

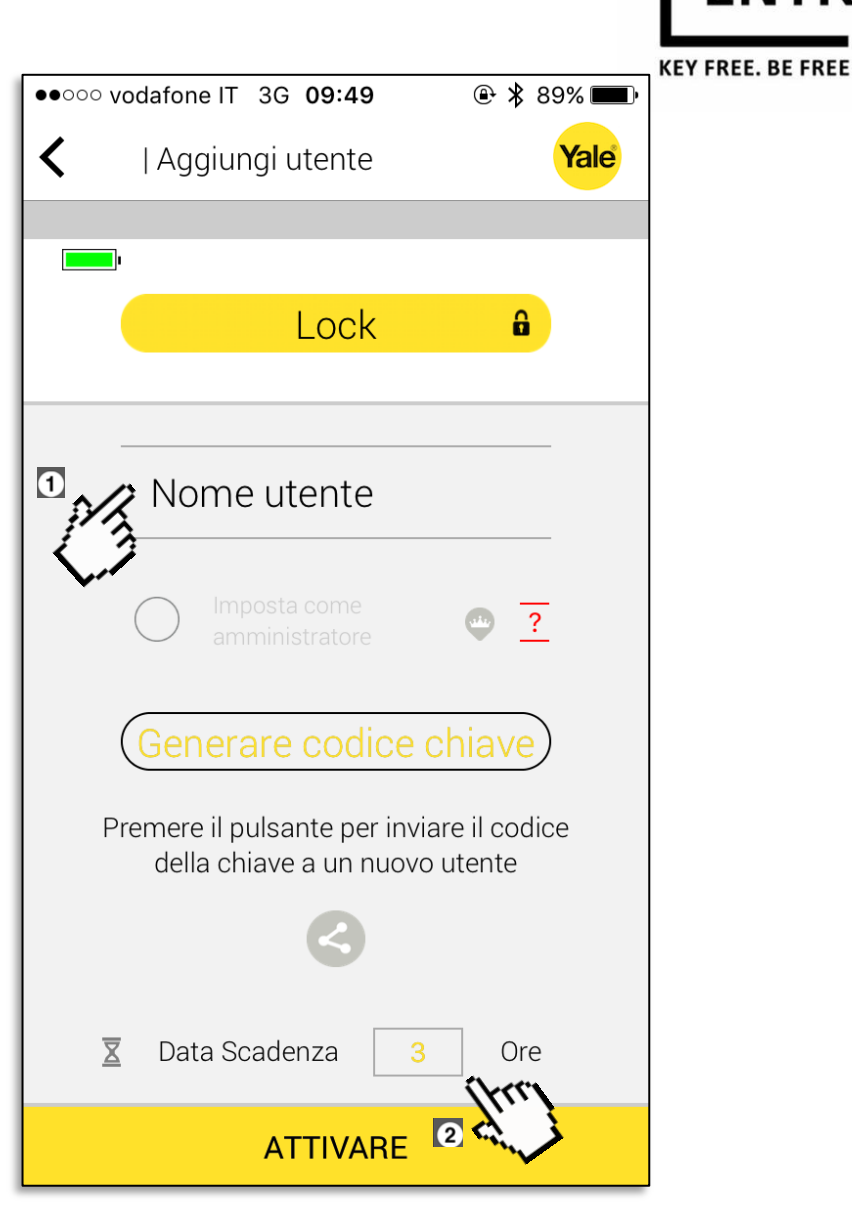

FNT

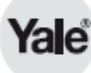

#### 5. Aggiungere un utente (3/6)

Se si vuole impostare il nuovo utente come Amministratore, Premere qui.

**Nota:** un utente di tipo amministratore sarà in grado di aggiungere e gestire gli utenti.

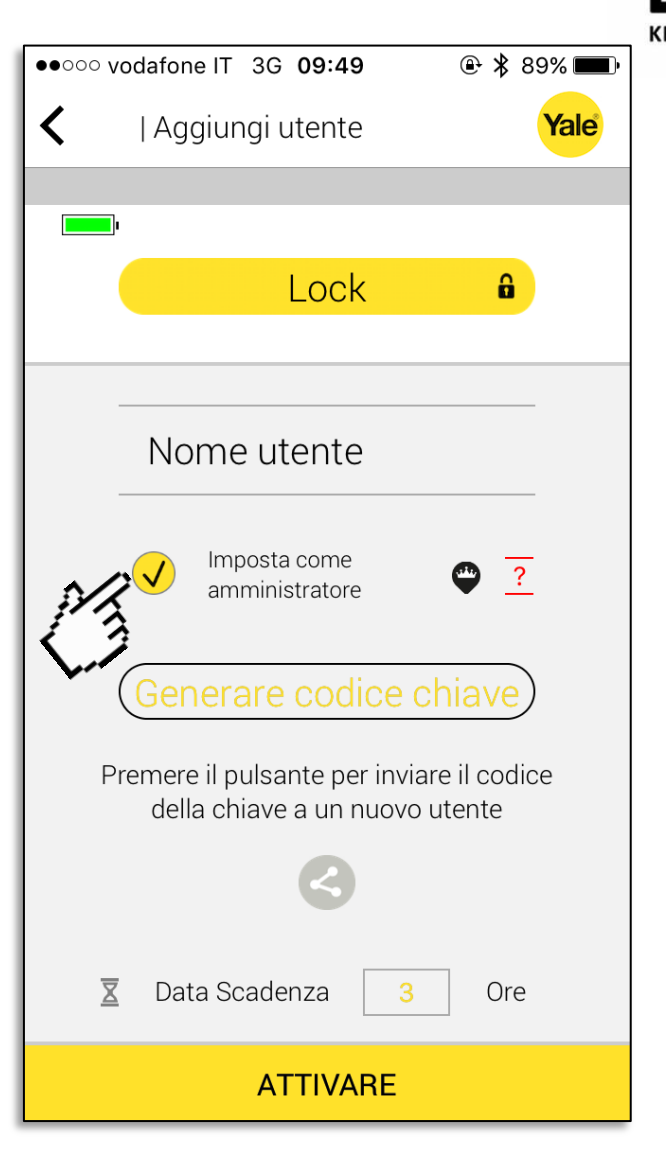

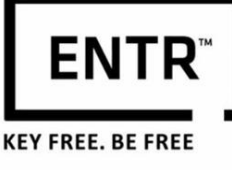

### 5. Aggiungere un utente (4/6)

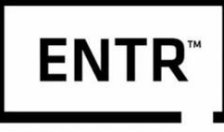

 Premere "Generare codice chiave" per avere il codice di attivazione che il nuovo utente dovrà usare per ottenere l'accesso alla serratura.

Yale

- Premere per inviare al nuovo utente il codice della sua chiave (via email, sms, whatsapp etc.).
- 3. Infine, premere *Attivare* per terminare il processo altrimenti la chiave non verrà validata per l'utente utilizzatore.

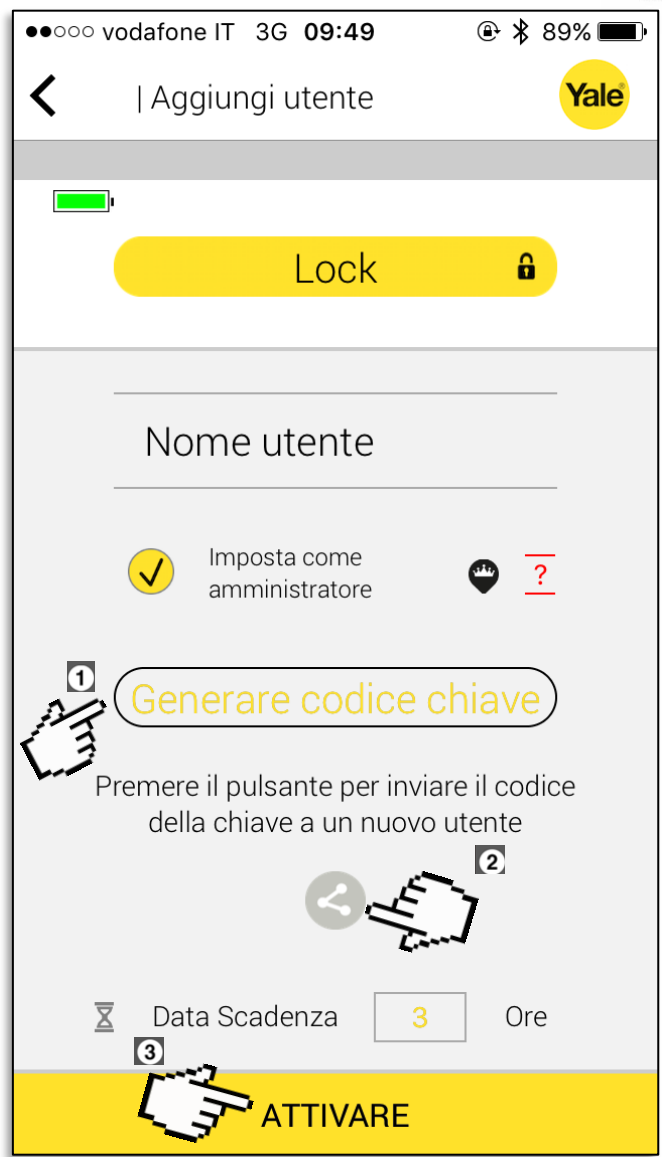

#### 5. Aggiungere un utente (5/6)

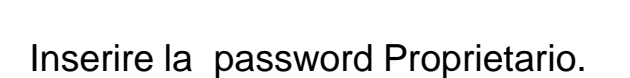

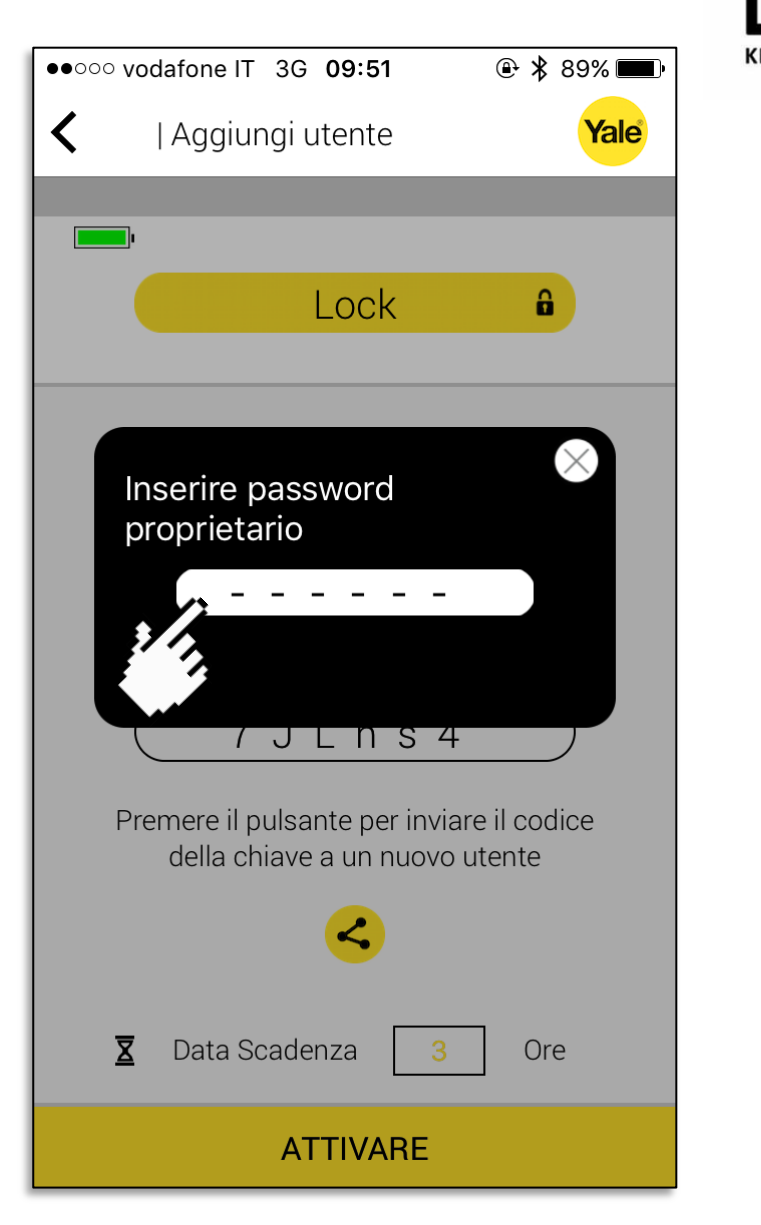

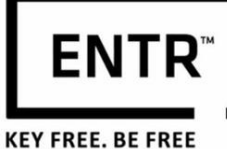

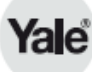

# 5. Aggiungere un utente (6/6)

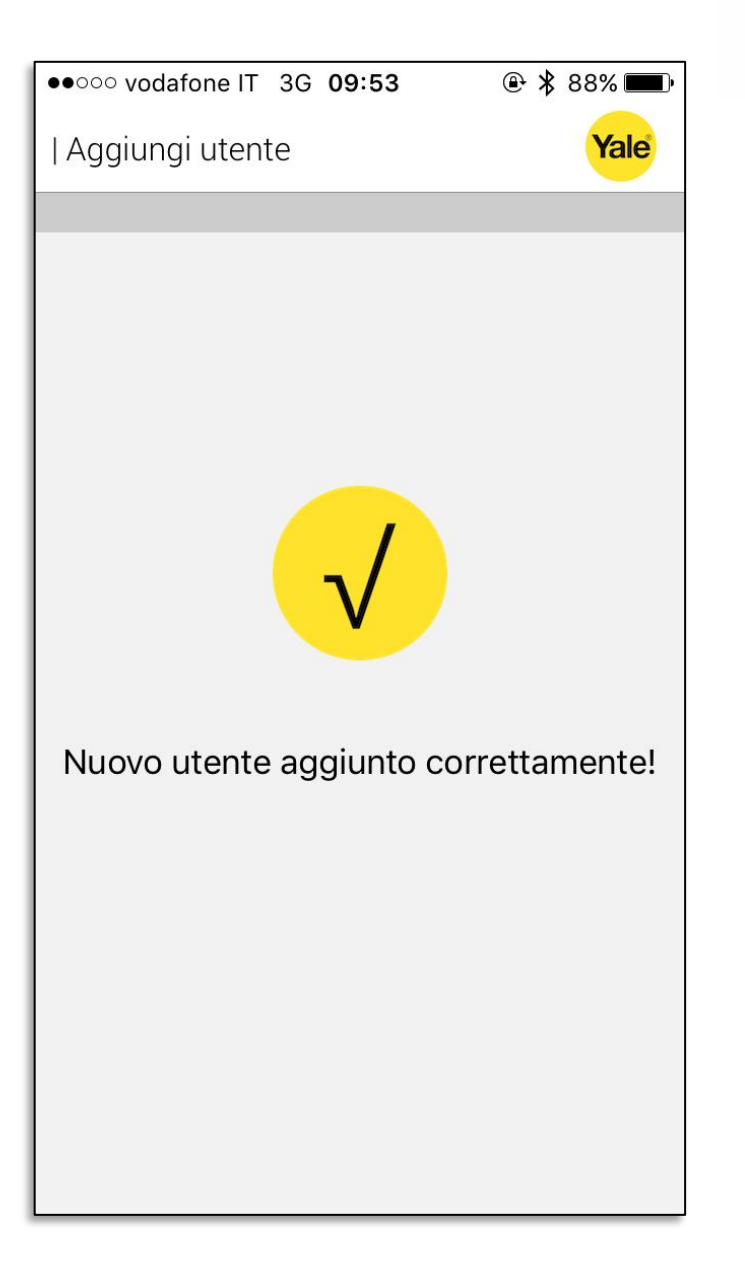

ENTR KEY FREE. BE FREE

Un nuovo utente è stato aggiunto.

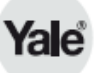

### 6. Gestione dell'utente (1/5)

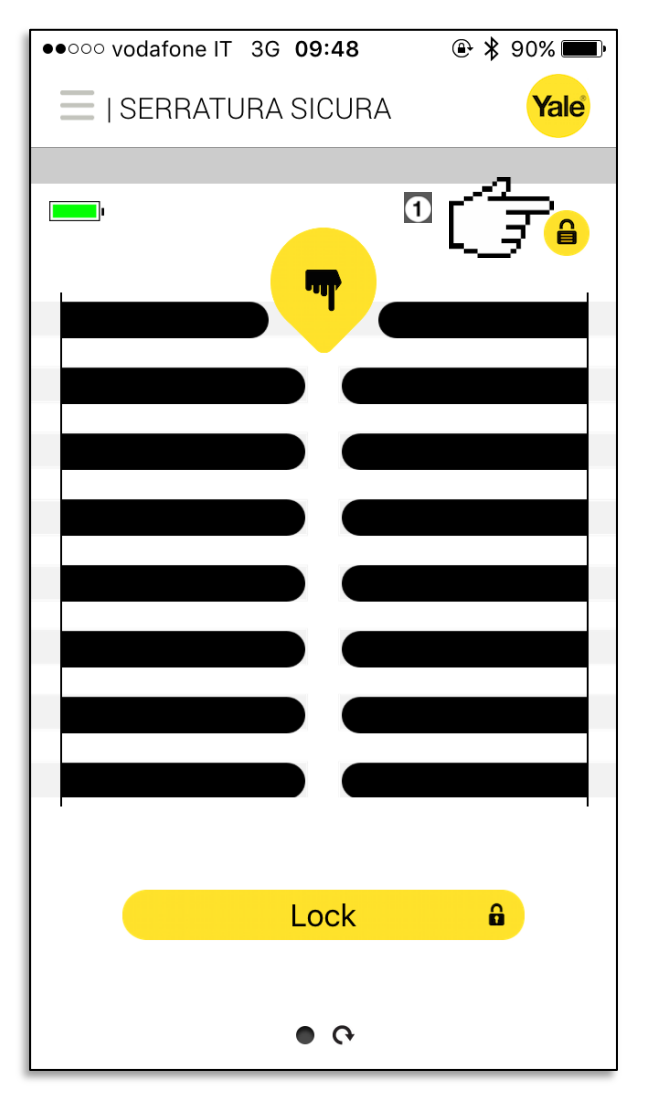

1. Premere per aprire il menù della serratura.

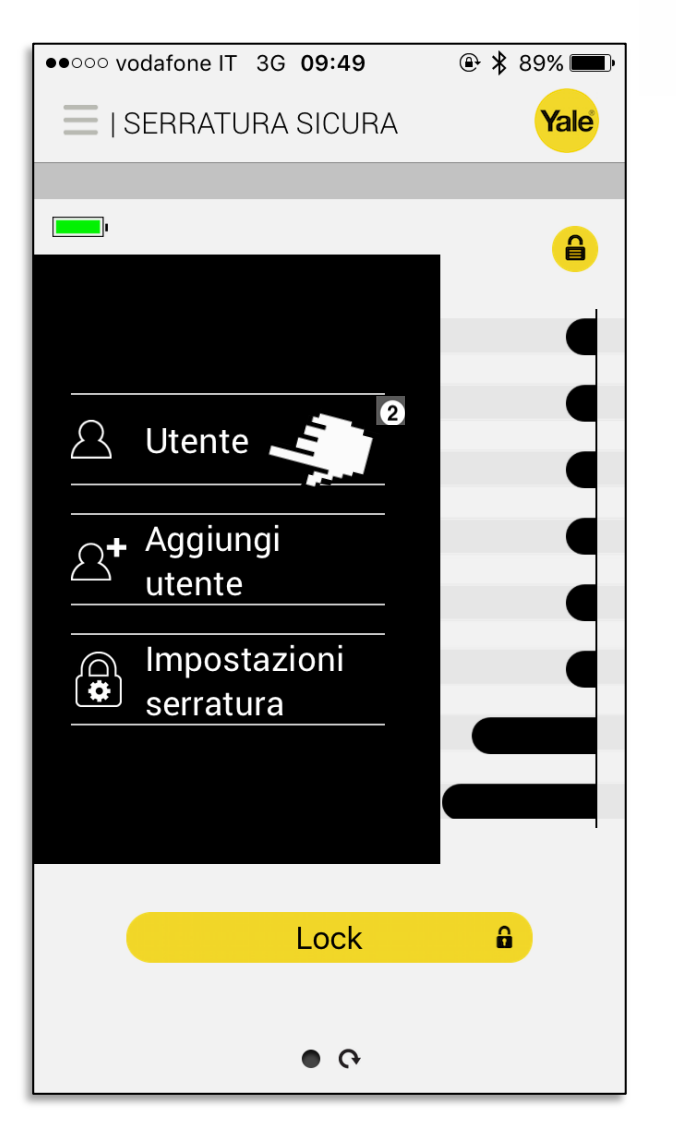

2. Premere su Utente.

**ENTR**<sup>®</sup>

**KEY FREE. BE FREE** 

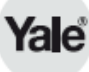

#### 6. Gestione dell'utente (2/5)

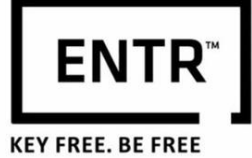

Inserire la password Proprietario.

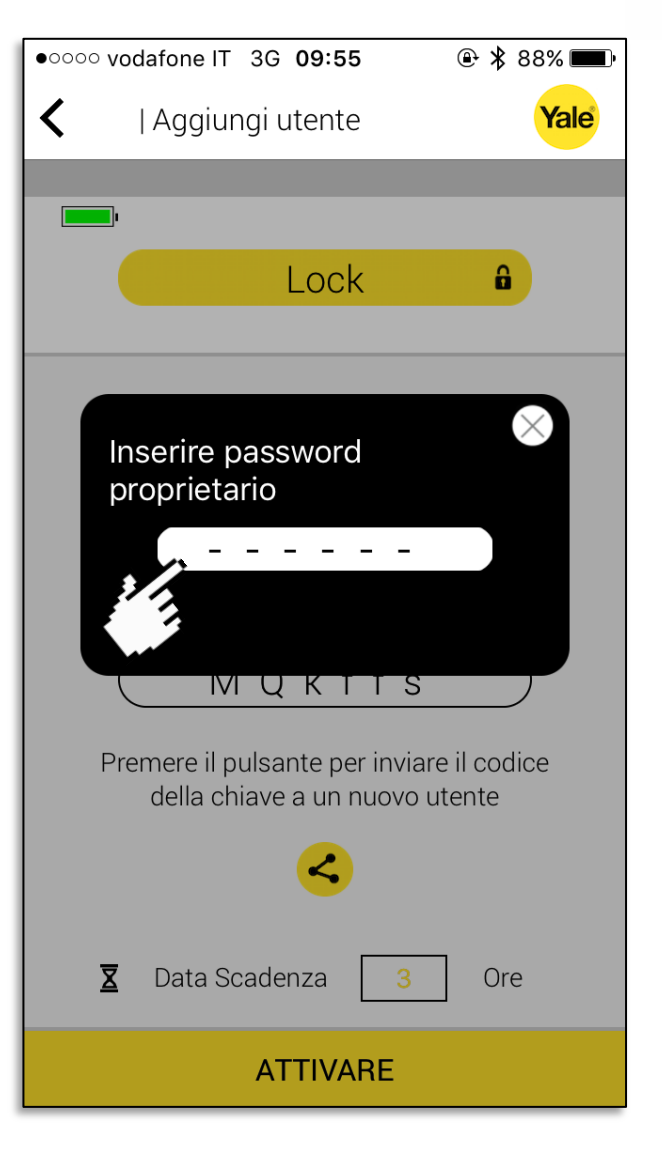

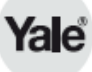

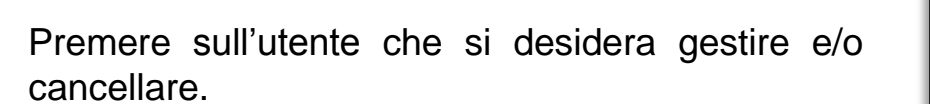

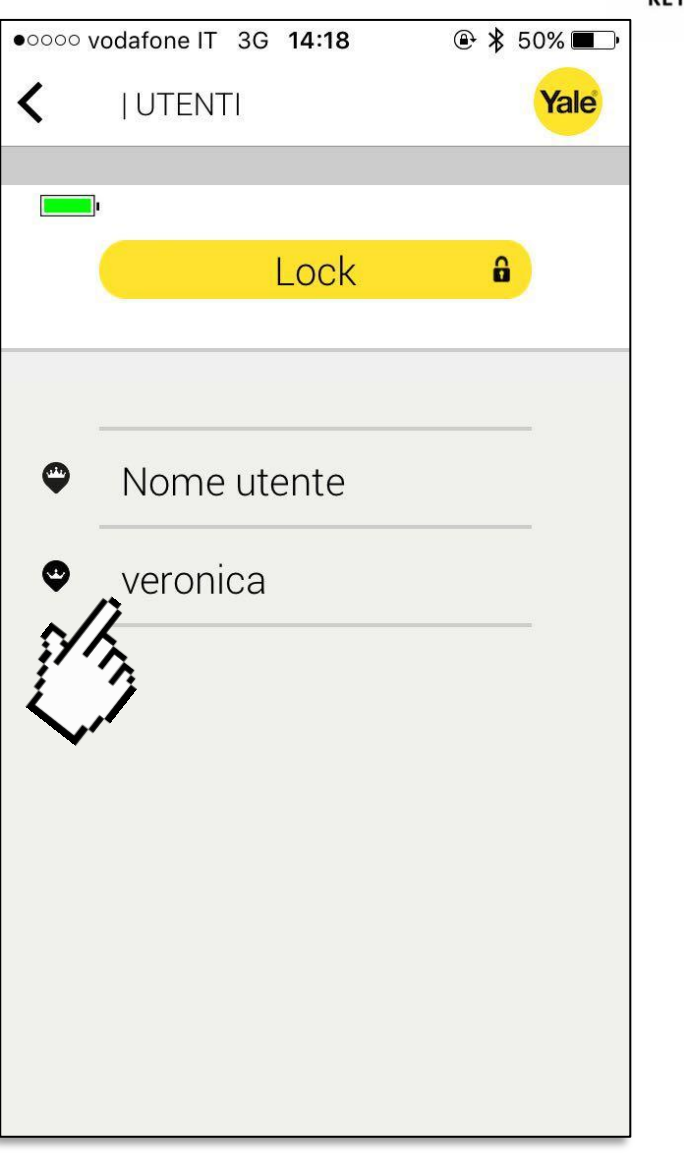

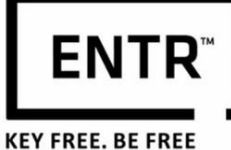

- 1. Premere sull'icona per abilitare o disabilitare l'utente.
- 2. Premere su *Elimina utente* per eliminare l'utente.

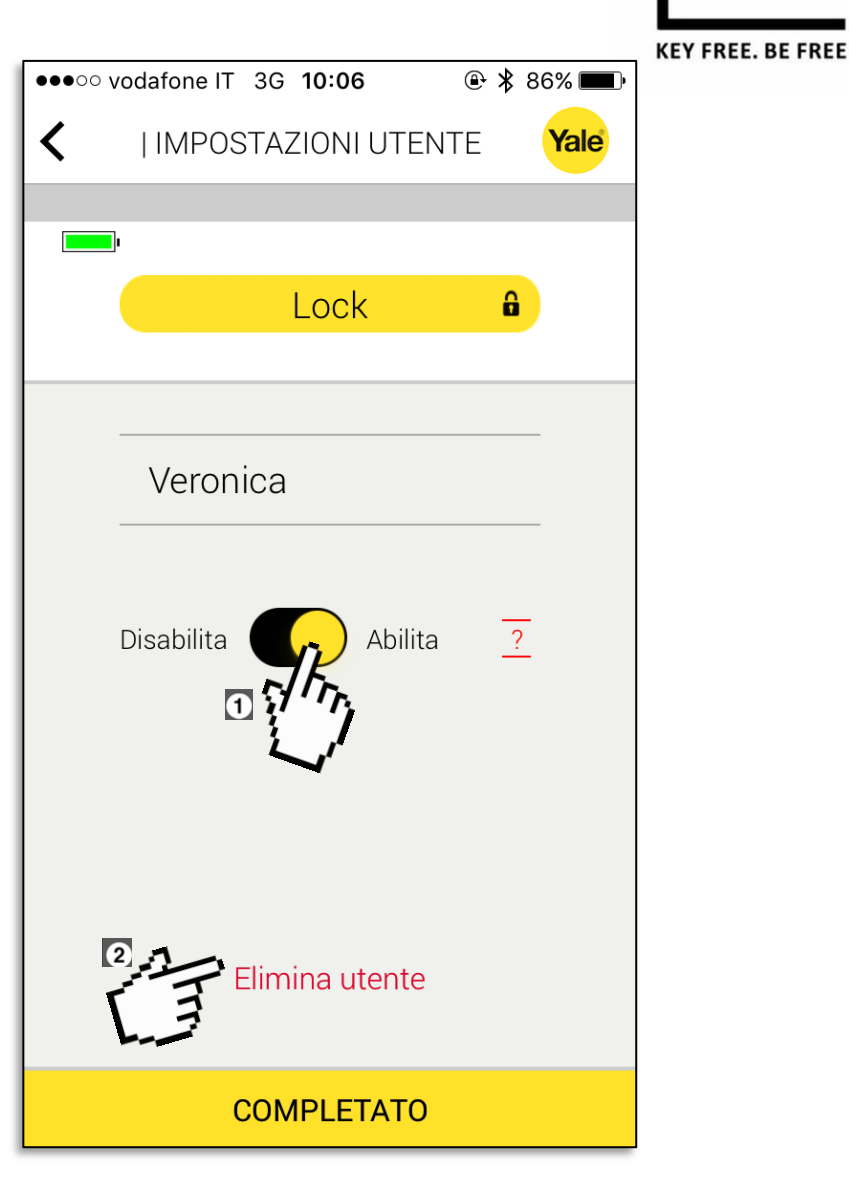

ENTR

# 6. Gestione dell'utente (5/5)

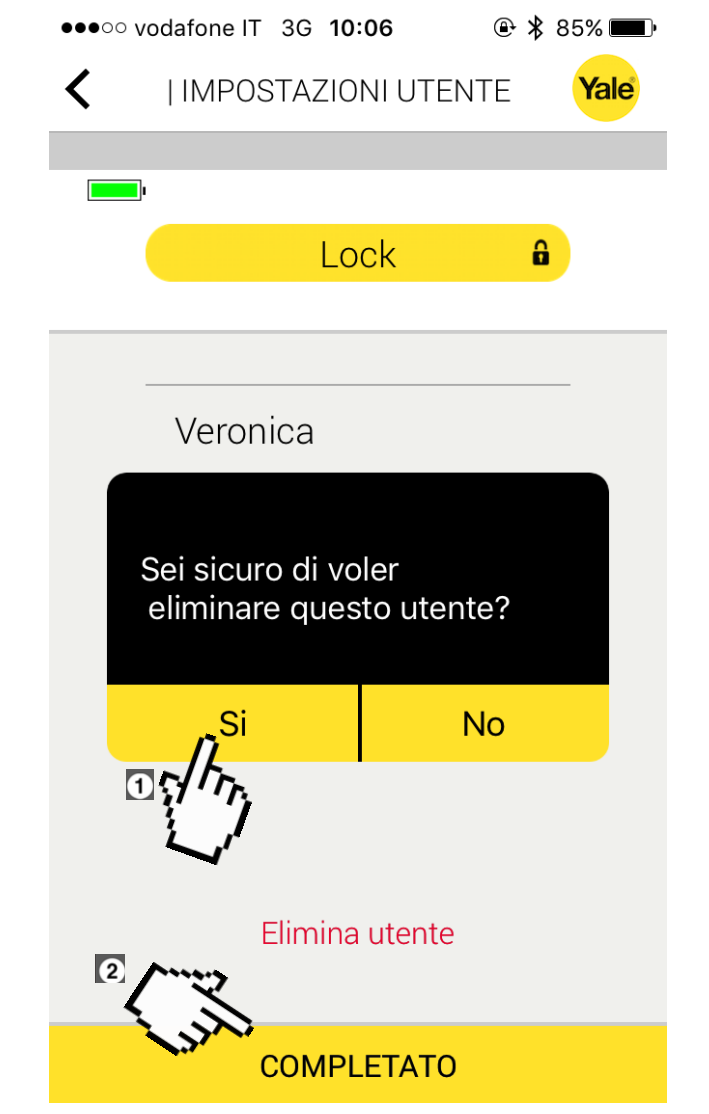

- 1. Premere Si per cancellare, No per annullare l'operazione.
- 2. Infine, premere *Completato* per ritornare alla schermata precedente.

ENTR

**KEY FREE. BE FREE** 

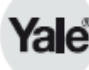

#### 7. Ottenere la chiave (1/8)

 $\leftarrow$ 

Quando qualcuno (il proprietario o l'utente amministratore) ha creato una chiave e l'ha condivisa con un utente, si riceverà una notifica. Questo può avvenire via email (come mostrato in figura), sms, whatsapp etc.

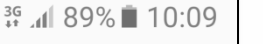

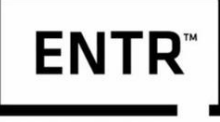

**KEY FREE. BE FREE** 

🔨 🗸 ALTRO

Una Nuova Chiave da Nome utente ti attende Codice: jfvVTK Scade tra 3 ore KEY FREE. BE FREE iOS: "https://itunes.apple.com/app/entr/ id950596237" Android: "https:// play.google.com/store/apps/details? id=com.multlock.ekeys" Una Nuova Chiave da Nome utente...

Una Nuova Chiave da Nome utente ti attende Codice: jfvVTK Scade tra 3 ore KEY FREE. BE FREE

iOS: "https://itunes.apple.com/app/entr/id950596237"

Android: "https://play.google.com/store/apps/details? id=com.multlock.ekeys" Una Nuova Chiave da Nome utente ti attende Codice: jfvVTK Scade tra 3 ore KEY FREE. BE FREE

iOS: "https://itunes.apple.com/app/entr/id950596237"

### 7. Ottenere la chiave (2/8)

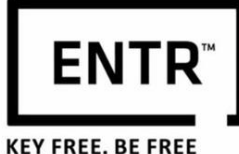

Nel messaggio si trovano le istruzioni su come iniziare ad usare la chiave. Ma, è necessario che si prenda nota di 2 due parti importanti del messaggio:

 II CODICE DI ATTIVAZIONE - si raccomanda di scriverlo o di copiarlo. Per favore, occorre ricordare che il codice di accesso tiene conto delle lettere maiuscole e minuscole.

2. Il numero di ore che è a disposizione per attivare la chiave. Se questo tempo scade, sarà necessario generare una nuova chiave poiché quella non sarà più valida.

<sup>36</sup> 10:09  $\leftarrow$ ALTRO Una Nuova Chiave da Nome utente ti attende Codice: jfvVTK Scade tra 3 ore KEY FREE. BE FREE iOS: "https://itunes.apple.com/app/entr/ id950596237" Android: "https:// play.google.com/store/apps/details? id=com.multlock.ekeys" Una Nuova Chiave da Nome utente... Una Nuova Chiave da Nome utente ti attende Codice: 1 jfvVTK 2 Scade tra 3 ore KEY FREE, BE FREE iOS: "https://itunes.apple.com/app/entr/id950596237" Android: "https://play.google.com/store/apps/details? id=com.multlock.ekeys" Una Nuova Chiave da Nome utente ti attende Codice: **jfvVTK** Scade tra 3 ore KEY FREE. BE FREE iOS: "https://itunes.apple.com/app/entr/id950596237"

#### 7. Ottenere la chiave (3/8)

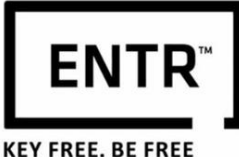

Successivamente occorre scaricare e installare l'applicazione "ENTR", nel caso in cui non è stata già installata.

E' possibile seguire il link contenuto nel messaggio ricevuto o semplicemente andare nell' applications store: per gli utenti iPhone è l'Appstore e per gli utenti android è Google Play.

#### <sup>3G</sup> ↓ 89% ∎ 10:09 $\leftarrow$ ALTRO Una Nuova Chiave da Nome utente ti attende Codice: jfvVTK Scade tra 3 ore KEY FREE. BE FREE iOS: "https://itunes.apple.com/app/entr/ id950596237" Android: "https:// play.google.com/store/apps/details? id=com.multlock.ekeys" Una Nuova Chiave da Nome utente... Una Nuova Chiave da Nome utente ti attende Codice: jfvVTK Scade tra 3 ore **KEY FREE. BE FREE** iOS: "https://itunes.apple.com/app/entr/id950596237" Android: "https://play.google.com/store/apps/details? id=com.multlock.ekevs" Una Nuova Chiave da Nome utente ti attende Codice: jfvVTK Scade tra 3 ore **KEY FREE. BE FREE** iOS: "https://itunes.apple.com/app/entr/id950596237"

### 7. Ottenere la chiave (4/8)

Nella pagina delle applicazioni, Premere installa. L'applicazione "ENTR" sarà scaricata ed installata sul tuo dispositivo. (Potrebbero essere necessari alcuni istanti).

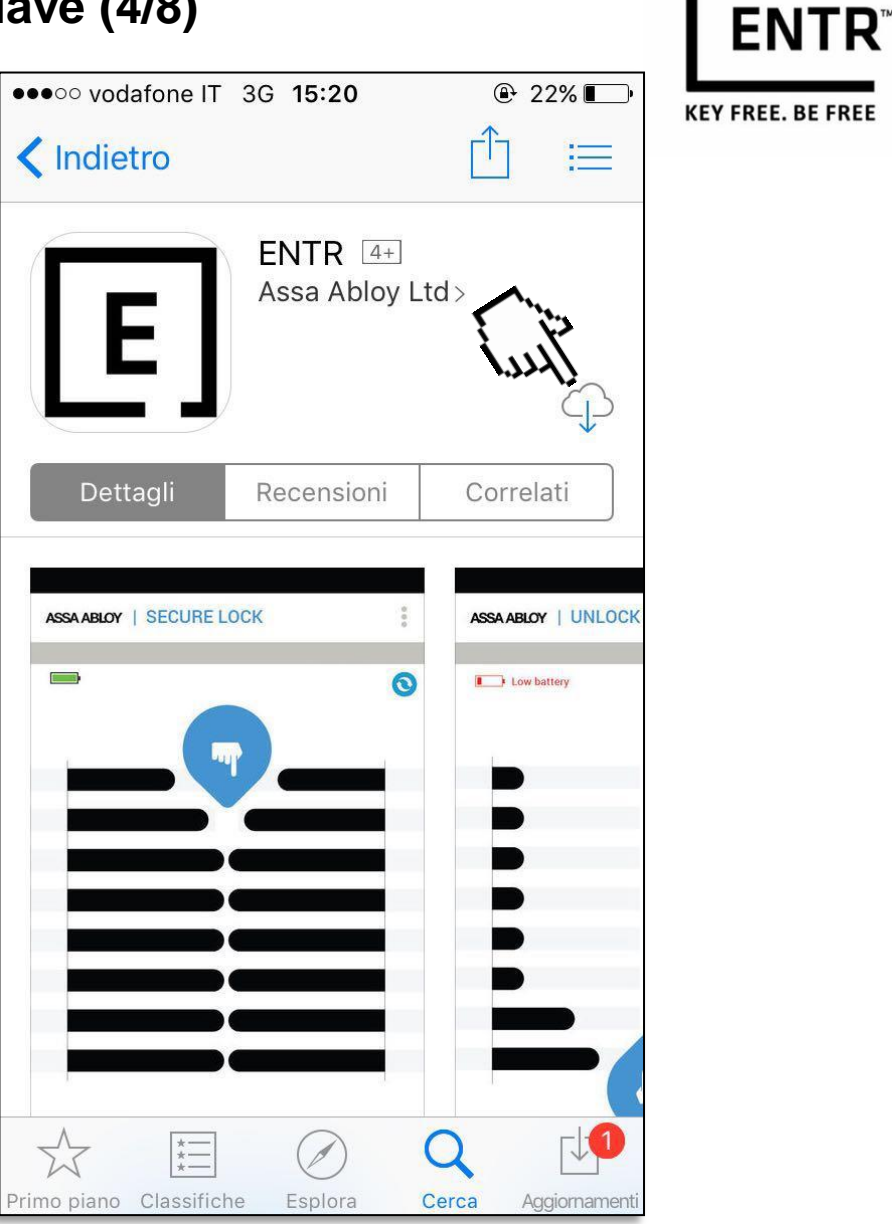

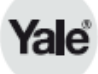

#### 7. Ottenere la chiave (5/8)

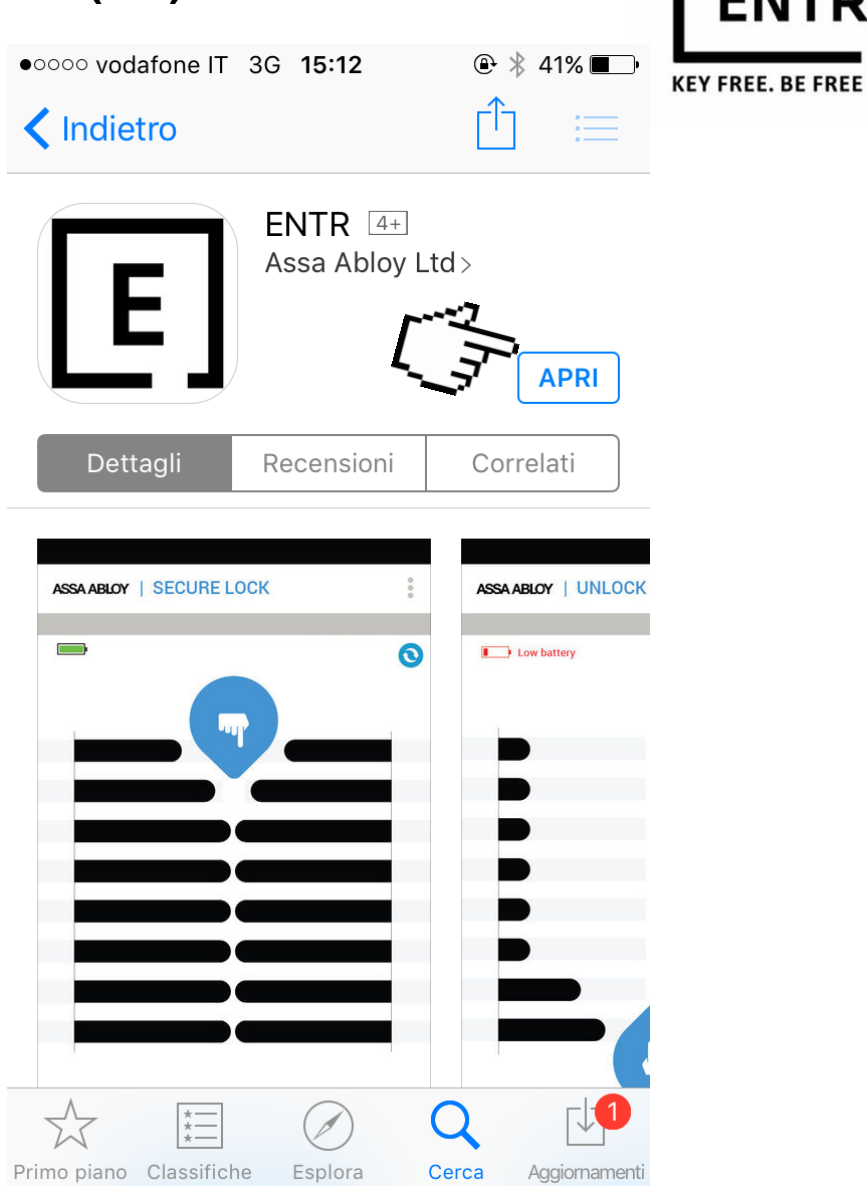

Dopo aver installato l'applicazione, avviarla.

**ENTR**<sup>™</sup>

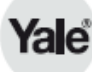

#### 7. Ottenere la chiave (6/8)

Premere il tasto per ottenere la tua chiave. **Nota:** assicurarsi che il Bluetooth sia attivo e che nessun altro dispositivo sia connesso alla serratura.

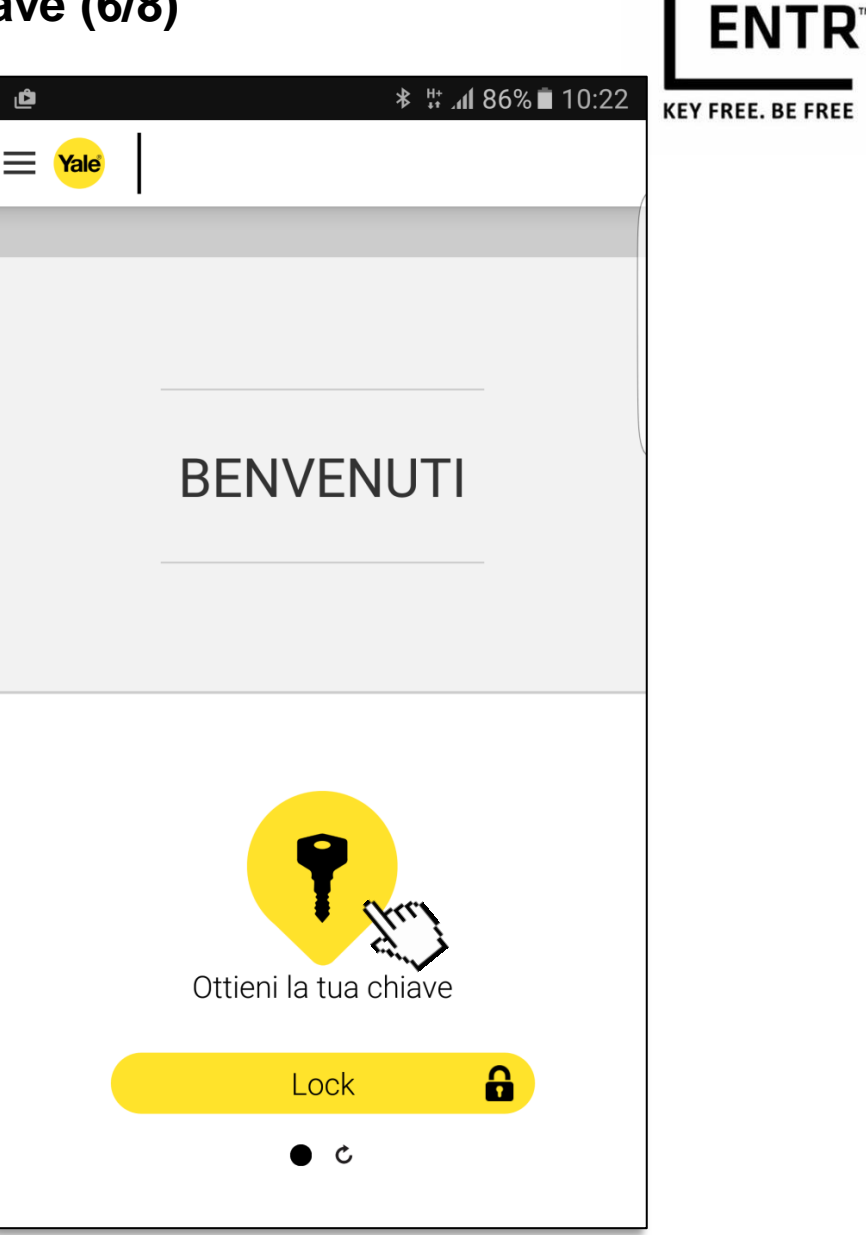

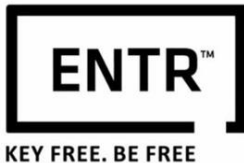

 Ora sarà richiesto di inserire il codice d'accesso che è stato inviato.

- 2. Premere qui se si vuole rinominare la serratura.
- 3. Una volta fatto, premere ATTIVARE.

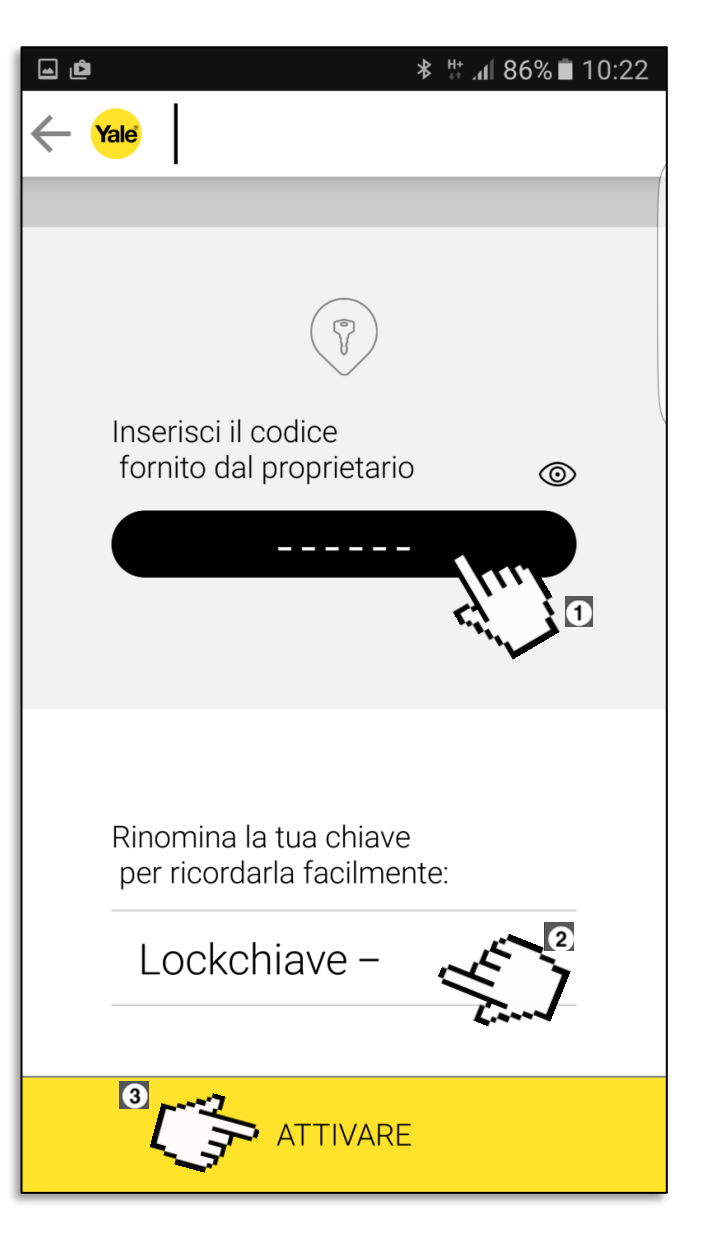

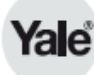

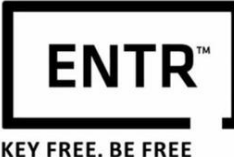

Se la persona che ha generato la tua chiave ha deciso di renderti utente di tipo ADMIN per questa serratura (che significa che puoi creare nuove chiavi e gestire gli utenti), prima di attivare la tua chiave, sarà necessario creare una password admin.

- 1. Prima occorre impostare una password.
- 2. Confermare la password.
- 3. Premere ATTIVARE.

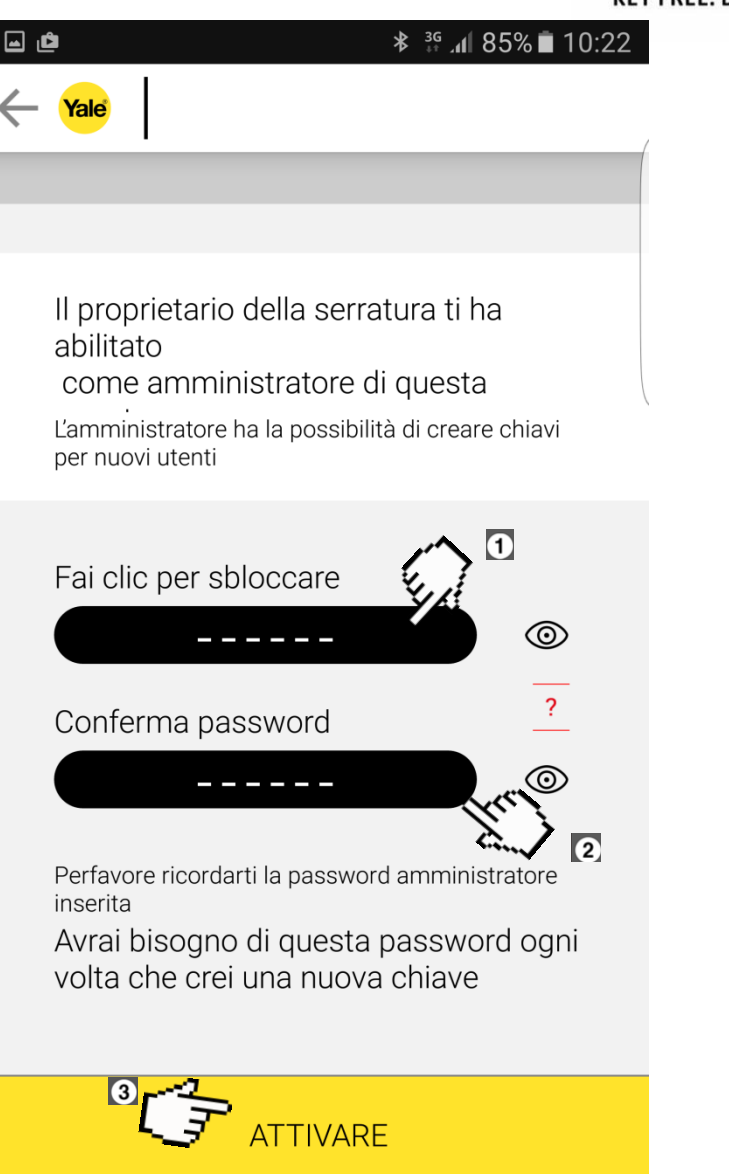

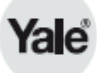

# 8. Cancellare una chiave(1/4)

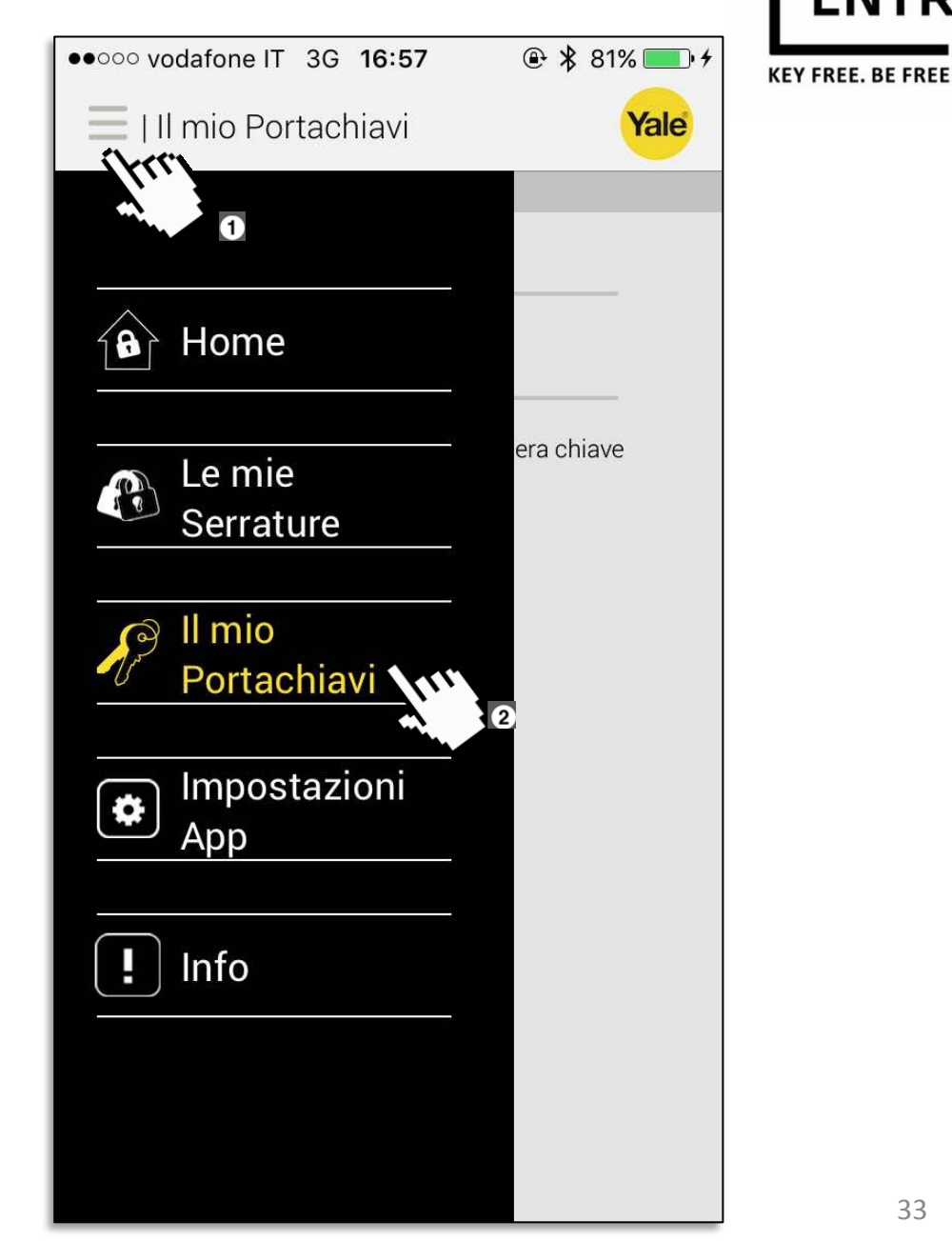

- Premere per aprire il menù 1. generale.
- Selezionare II mio portachiavi. 2.

**ENTR**<sup>™</sup>

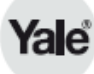

# 8. Cancellare una chiave (2/4)

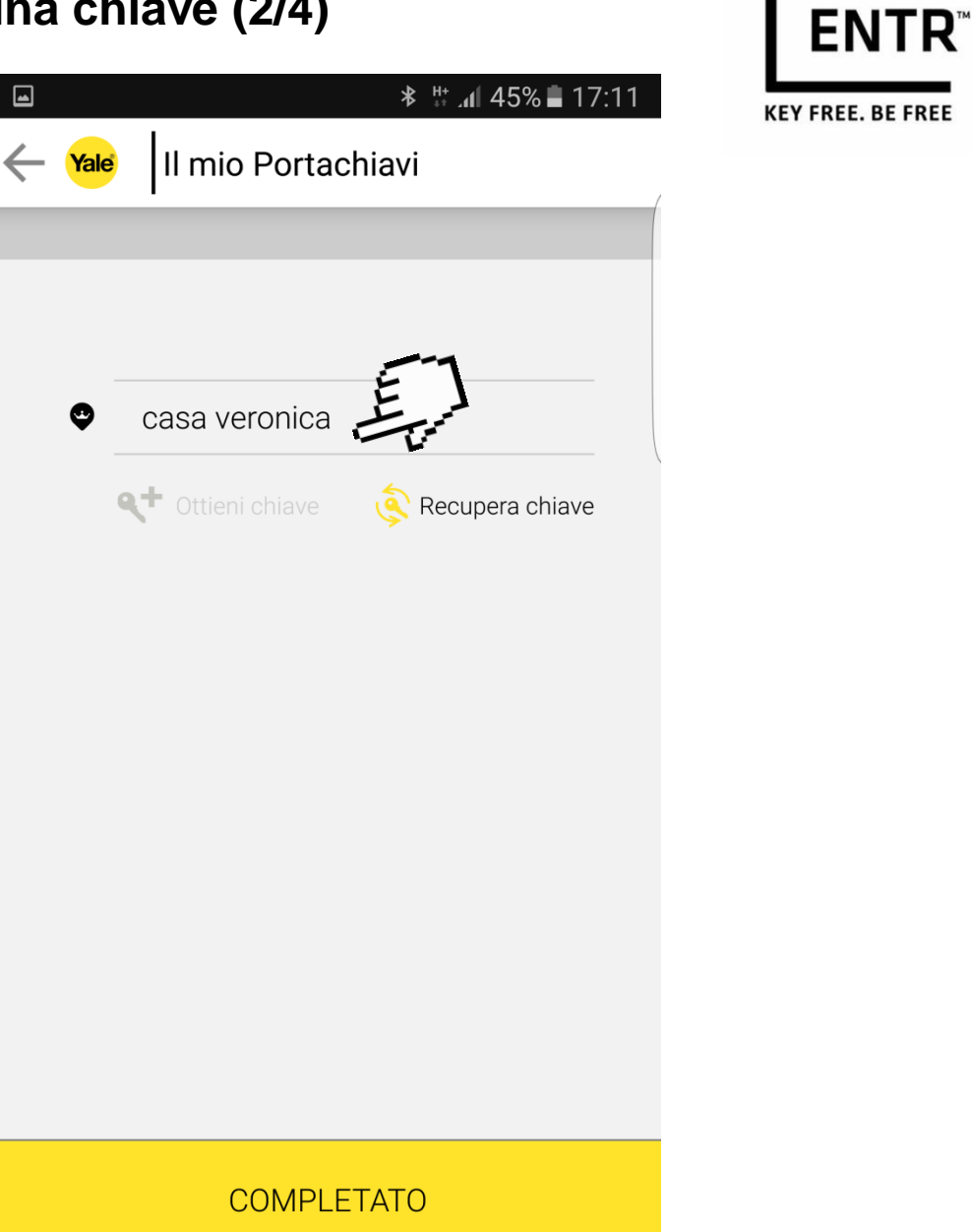

Selezionare una chiave dalla lista.

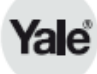

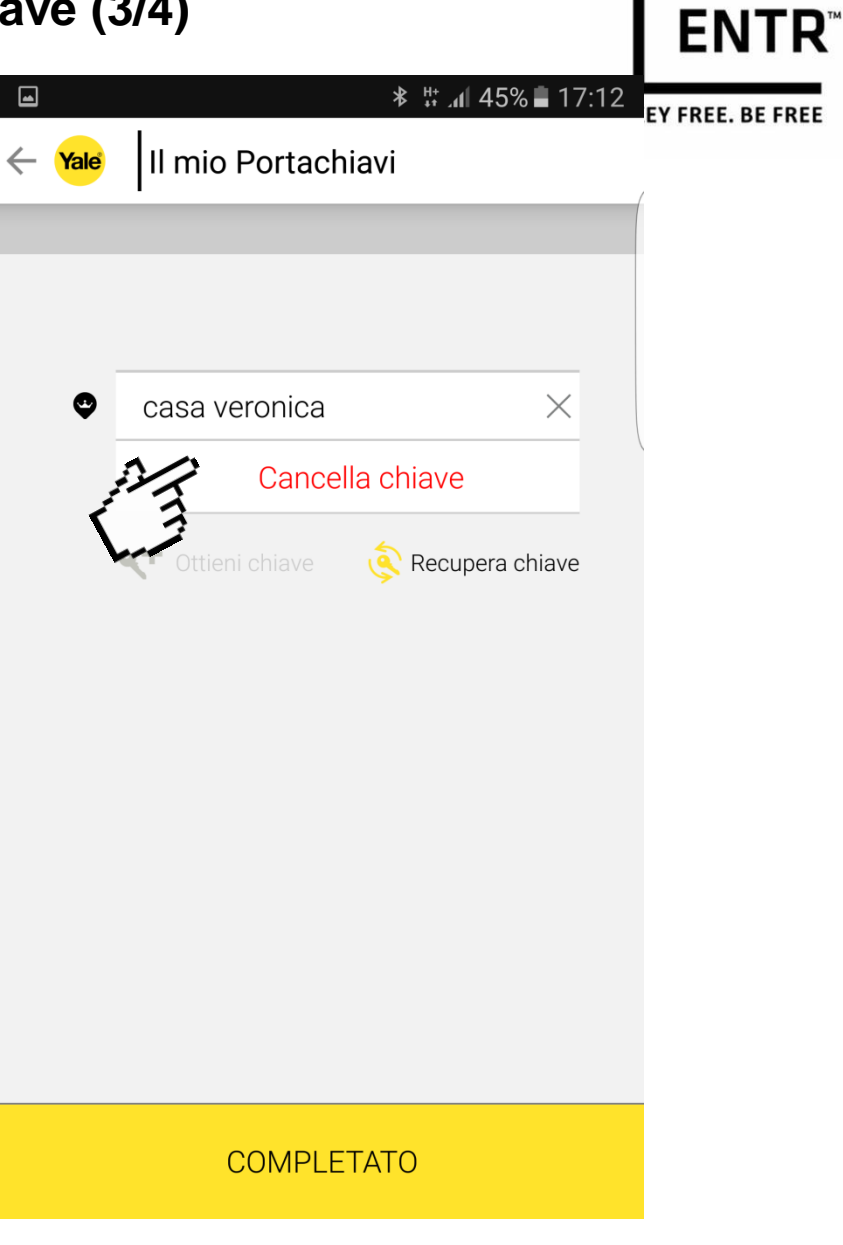

Premere Cancella chiave per eliminare questa chiave.

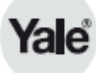

# 8. Cancellare una chiave (4/4)

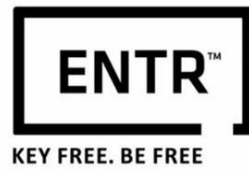

- \* # ₄ 45% 17:12 Il mio Portachiavi ← Yale casa veronica  $\times$ 9 Cancella chiave Sei sicuro di voler eliminare questo chiave No 1 **COMPLETATO**
- Apparirà una richiesta di conferma. Se si vuole 1. cancellare la chiave premere Si.
- 2. Successivamente premere Completato.

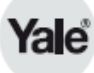

#### 9. Recuperare la serratura (1/6)

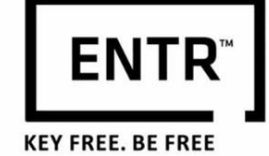

Premere per aprire il menù generale.

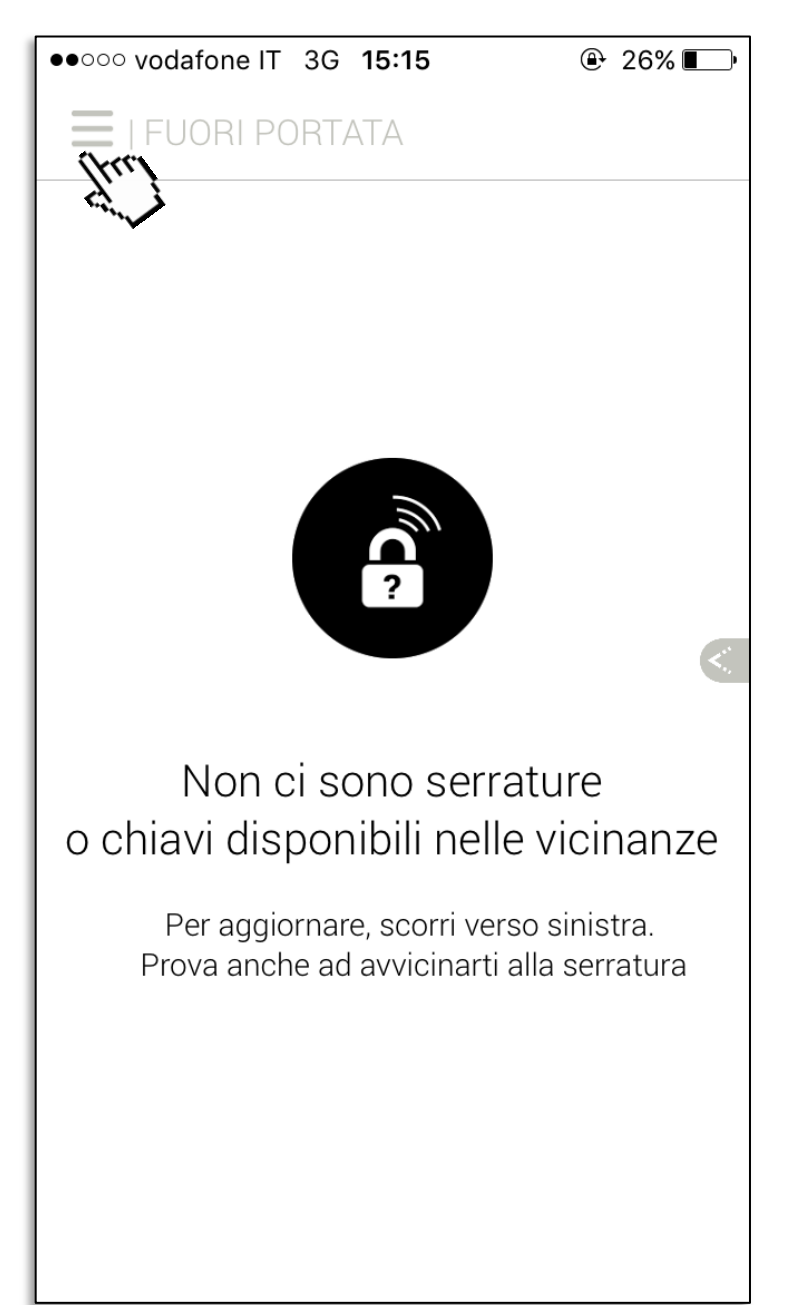

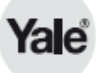

# 9. Recuperare la serratura (2/6)

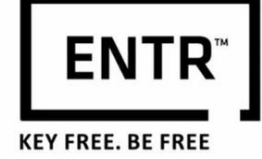

Selezionare Le mie serrature.

| •••••• vodafone IT 3G <b>18:06</b> | @ ∦ 100% 🔳 |
|------------------------------------|------------|
| E   Le mie Serrature               | Yale       |
|                                    |            |
|                                    |            |
| Home                               |            |
|                                    |            |
| 👝 Le mie                           | ecupera    |
| Serrature 📢                        |            |
|                                    |            |
| 👩 Il mio                           |            |
| Portachiavi                        |            |
|                                    |            |
| 👝 Impostazioni                     |            |
| App                                |            |
|                                    |            |
| Info                               |            |
|                                    |            |
|                                    |            |
|                                    |            |
|                                    |            |
|                                    |            |

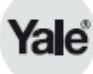

#### 9. Recuperare la serratura (3/6)

Premere il tasto Recupera per recuperare una serratura.

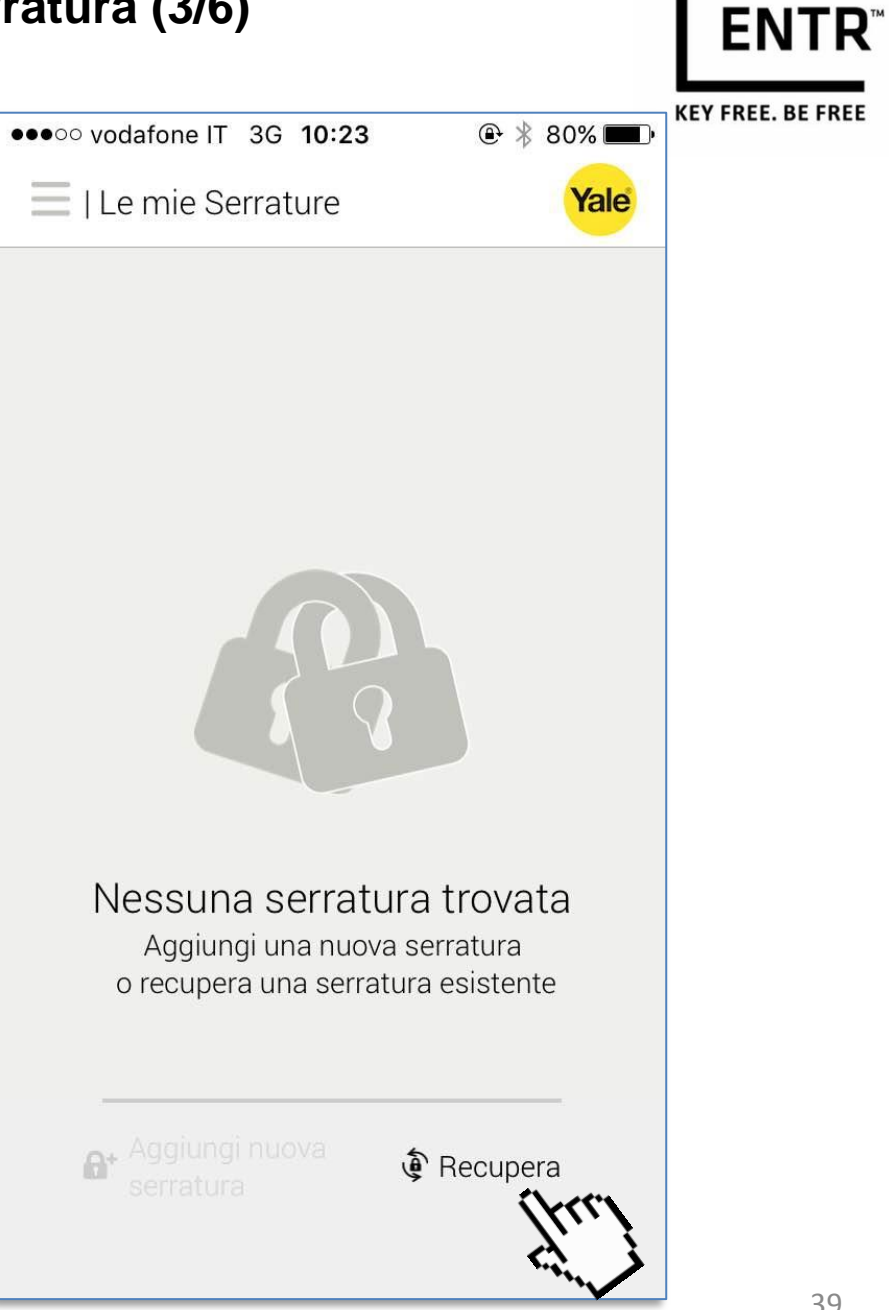

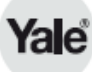

Selezionare la tua serratura dalla lista Lock

• 0000 vodafone IT 3G 10:28

| RECUPERA LA CHIAVE

<

Selezionare la serratura dalla lista.

**ENTR**<sup>™</sup>

**KEY FREE. BE FREE** 

@ ≱ 79% ■

Yale

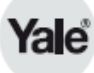

#### 9. Recuperare la serratura (5/6)

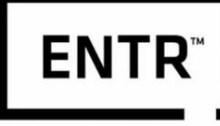

**KEY FREE. BE FREE** 

Inserire la password proprietario.

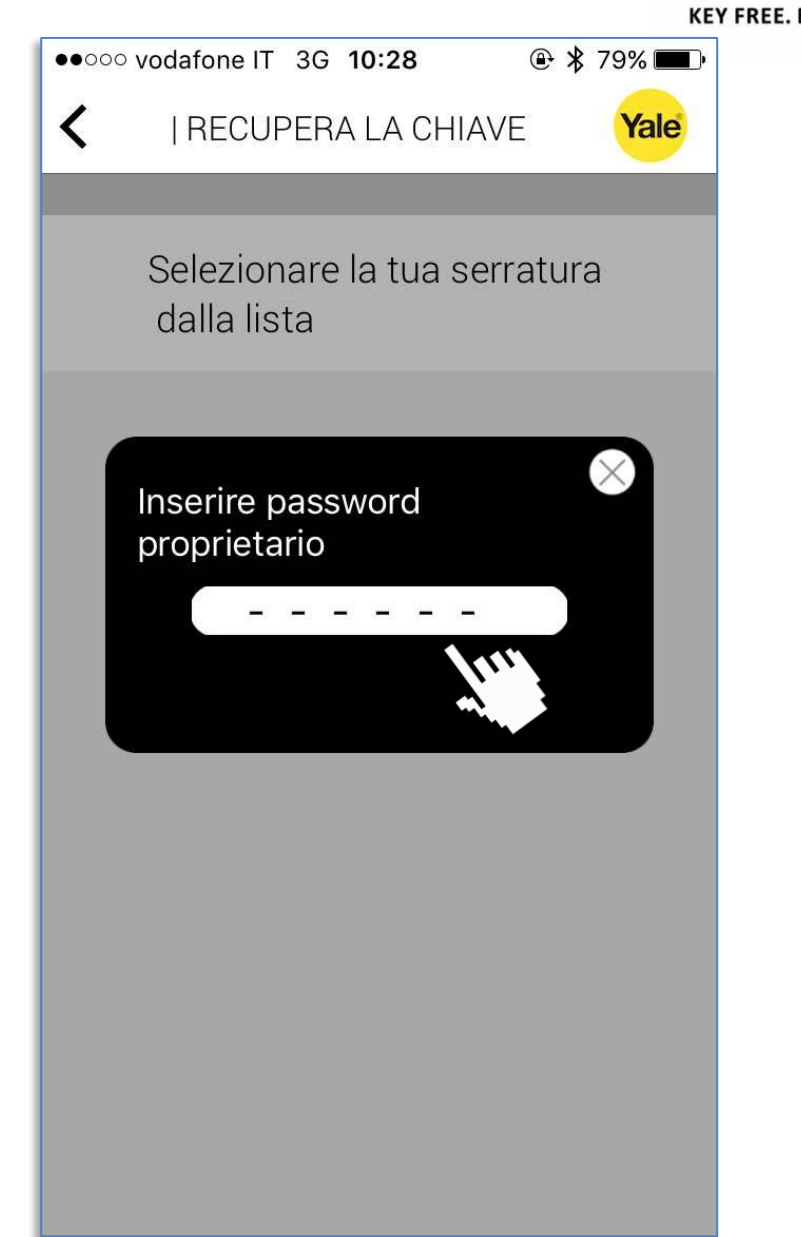

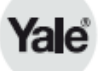

La tua serratura è stata recuperata con SUCCESSO.

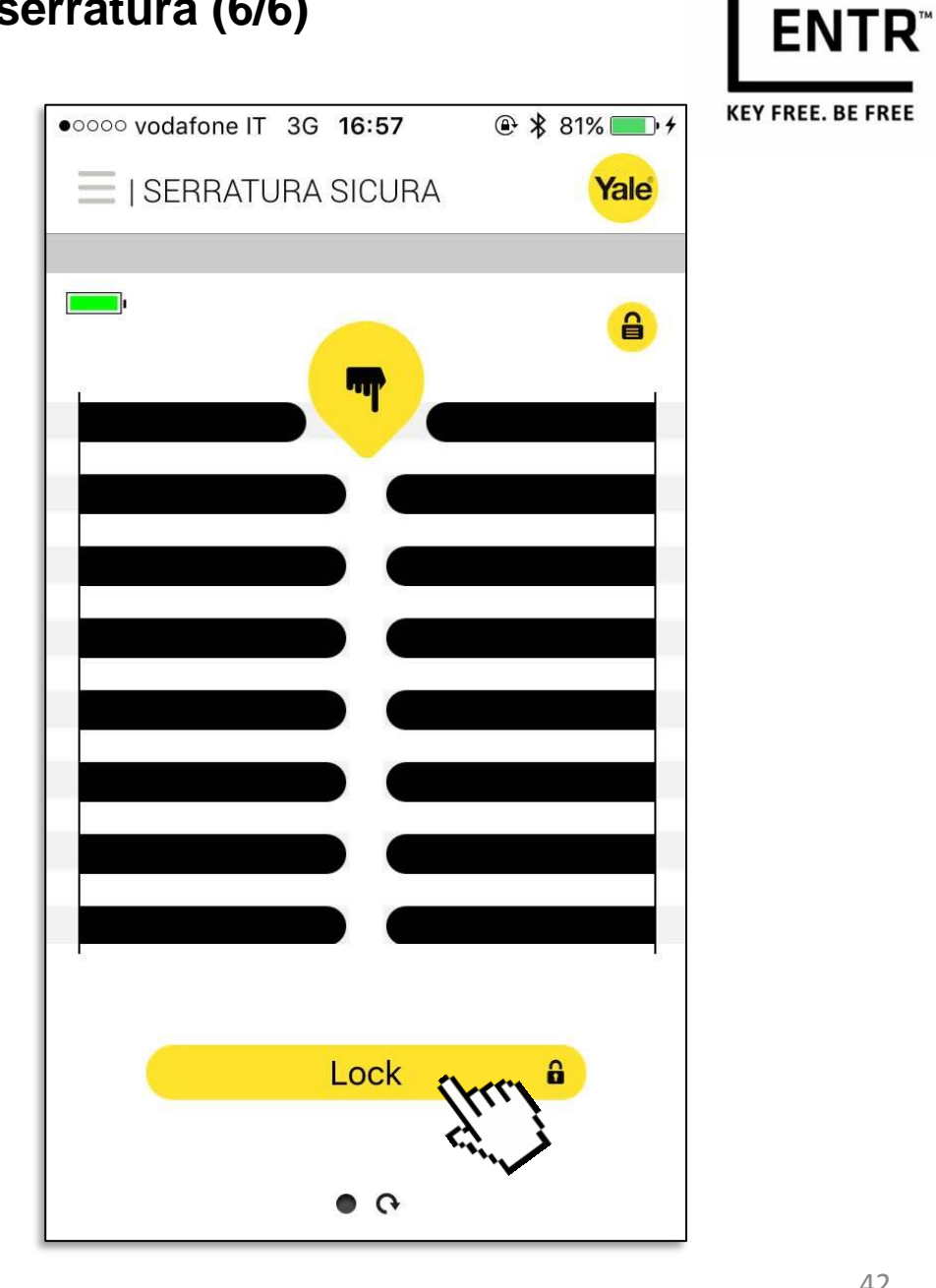

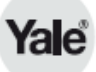

#### 10. Impostazioni della serratura (1/2)

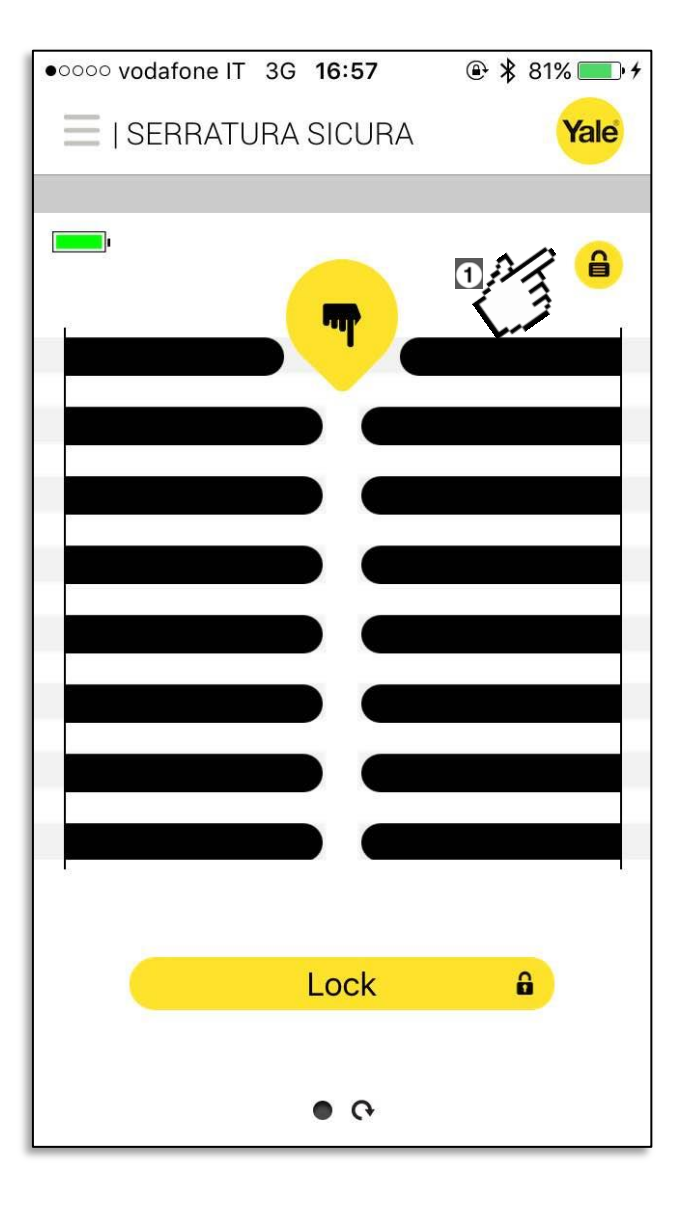

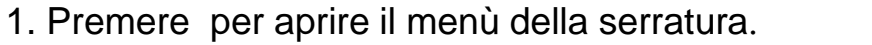

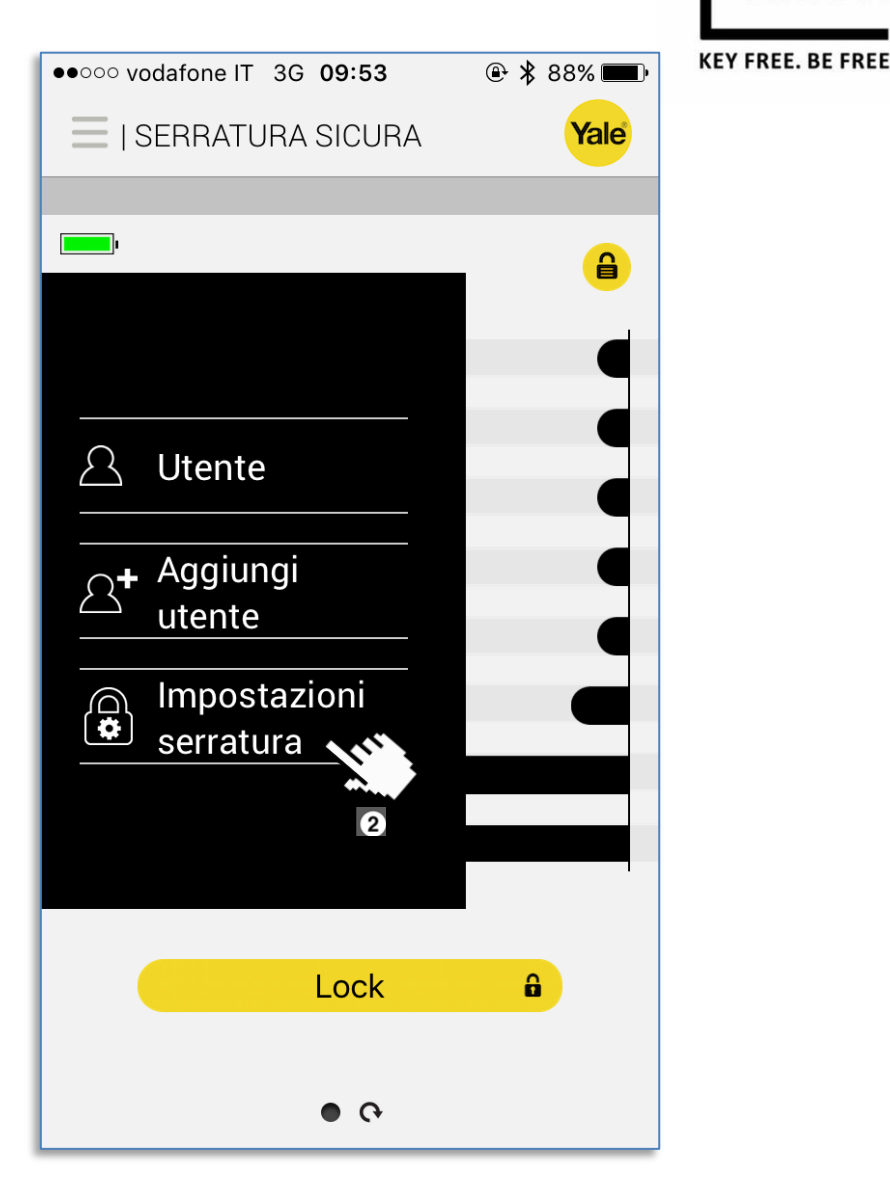

2. Selezionare Impostazioni.

**ENTR**<sup>®</sup>

# 10. Impostazioni della serratura (2/2)

- Premere qui per cambiare la serratura da Auto a Manuale (e viceversa).
- 2. Premere qui per cambiare l'impostazione *Silenzioso.*

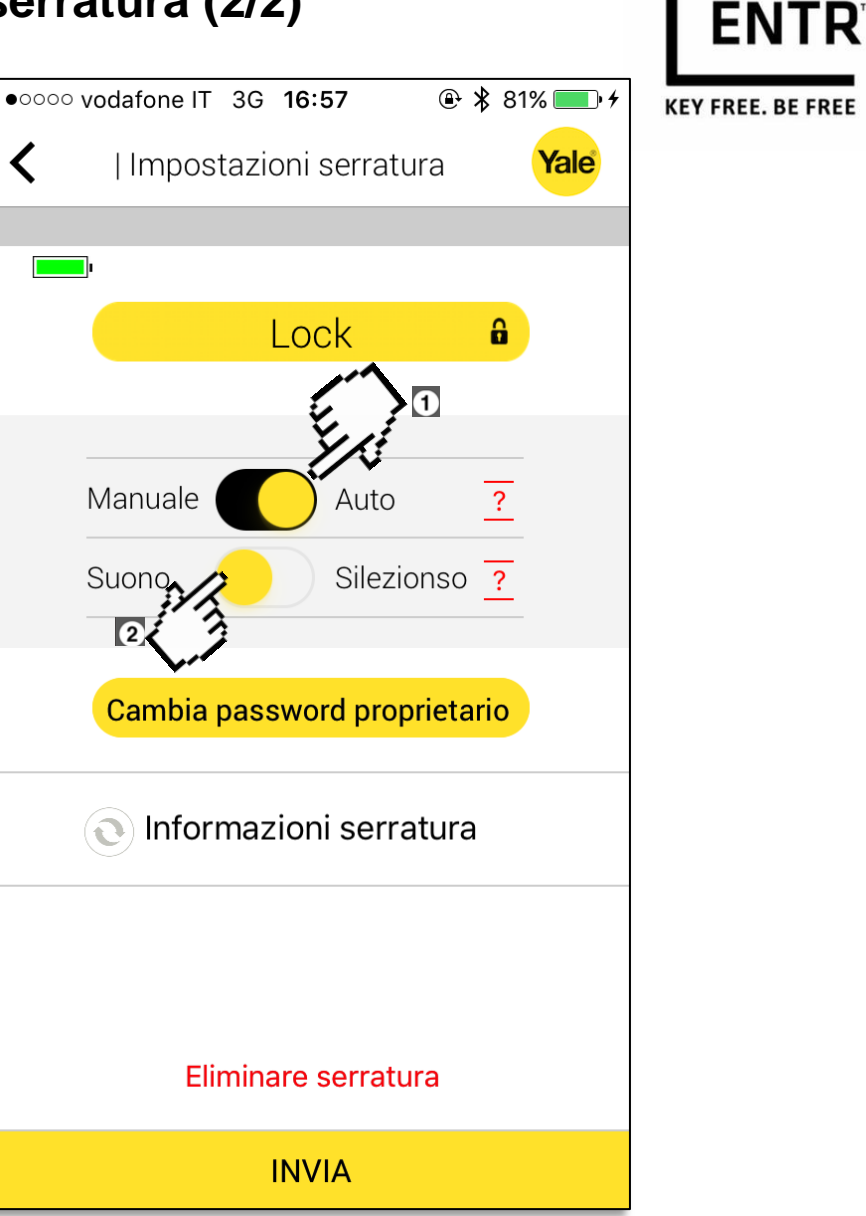

### 11. Aggiornamento della serratura (1/2)

Quando un Aggiornamento è disponibile, il menù della serratura cambia in un'icona di aggiornamento. Premere su questa.

Il menù della serratura si aprirà e si vedrà un elemento aggiuntivo del menu: *Aggiornamento serratura*. Selezionarlo.

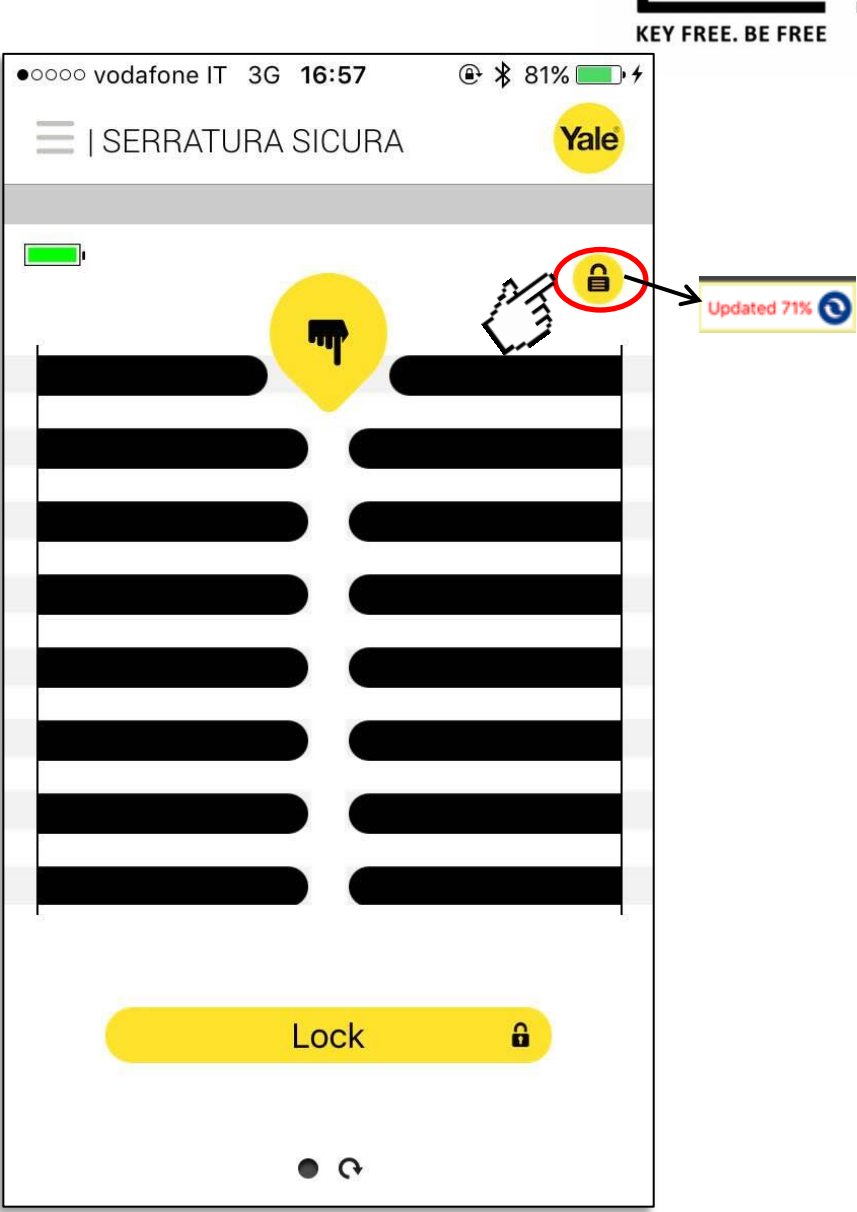

**ENTR**<sup>®</sup>

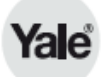

La schermata di informazione della serratura si aprirà e si vedrà che è disponibile una nuova versione. Premere su AGGIORNA.

Apparirà un messaggio ed il tuo aggiornamento sarà scaricato. Premere su CONTINUA.

L'aggiornamento verrà installato.

Nota: non abbandonare questa schermata! L'interruzione richiederà un nuovo aggiornamento.

Il software della serratura è stato aggiornato.

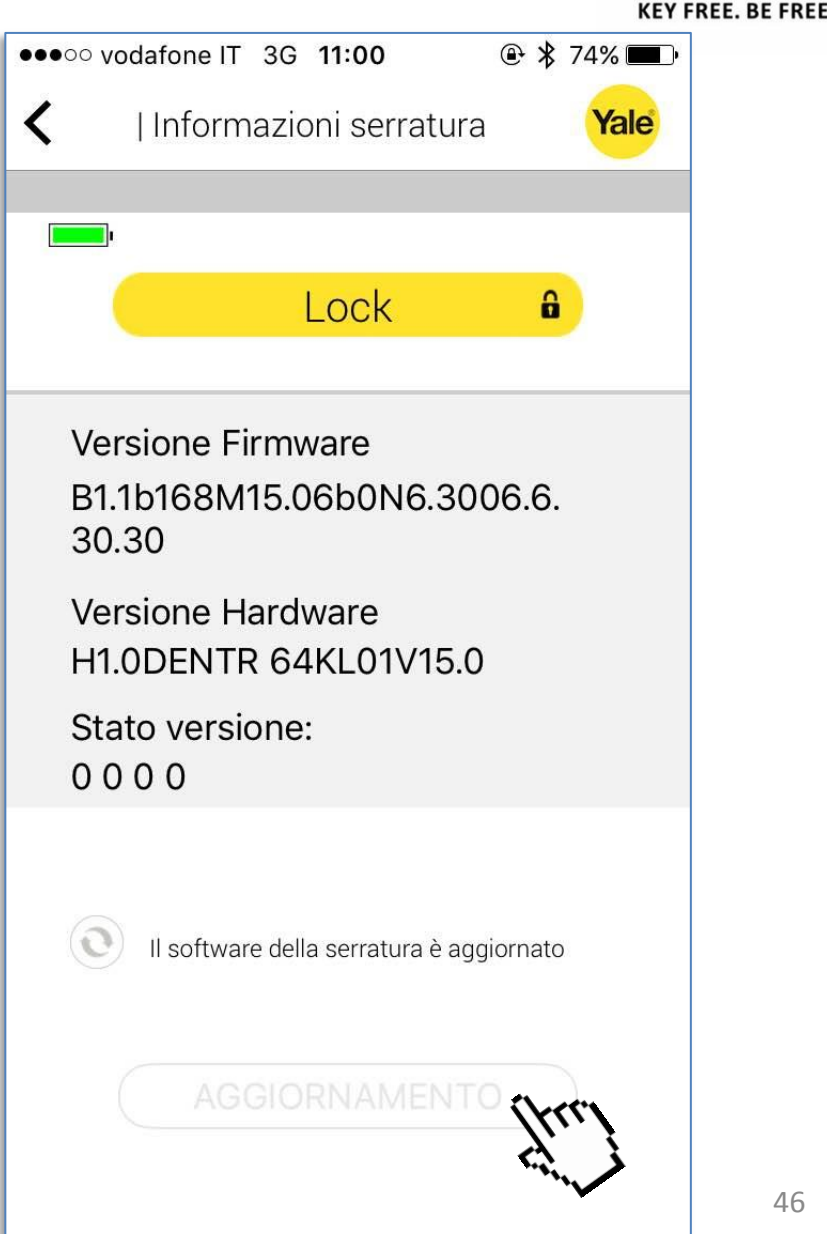

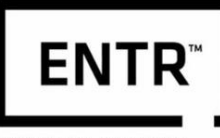

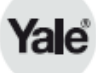

# 12. Cancellare una serratura (1/5)

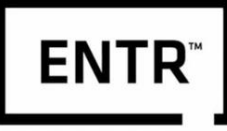

**KEY FREE. BE FREE** 

Premere per aprire il menù della serratura.

| • 0000 vodafone IT 3G 16:57 |      |
|-----------------------------|------|
| I SERRATURA SICURA          | Yale |
|                             |      |
|                             |      |
|                             |      |
|                             |      |
|                             |      |
|                             |      |
|                             |      |
|                             |      |
|                             |      |
|                             |      |
|                             |      |
|                             |      |
|                             |      |
|                             |      |
|                             |      |
|                             |      |
| Lock                        | â    |
|                             |      |
|                             |      |
|                             |      |

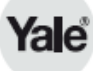

#### 12. Cancellare una serratura (2/5)

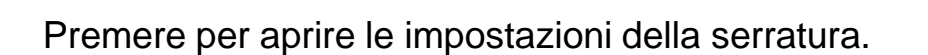

Si possono aprire le impostazioni della tua serratura anche cliccando sul nome della serratura.

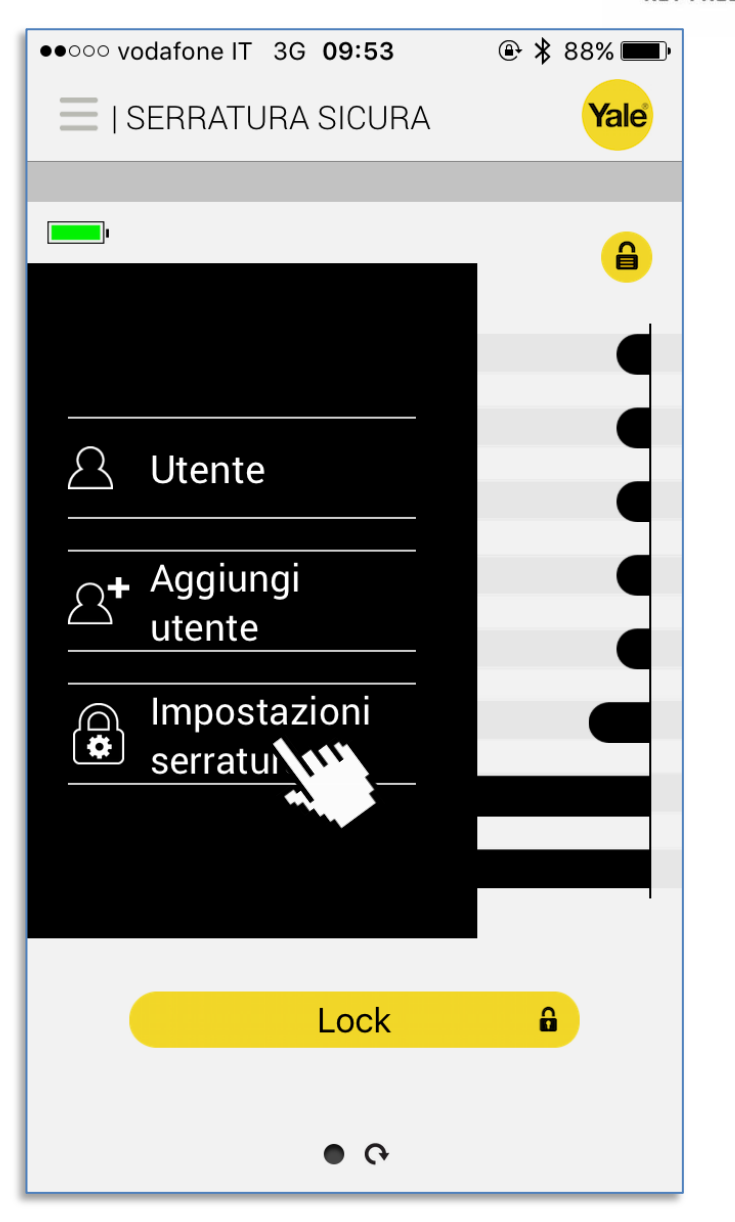

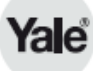

#### 12. Cancellare una serratura (3/5)

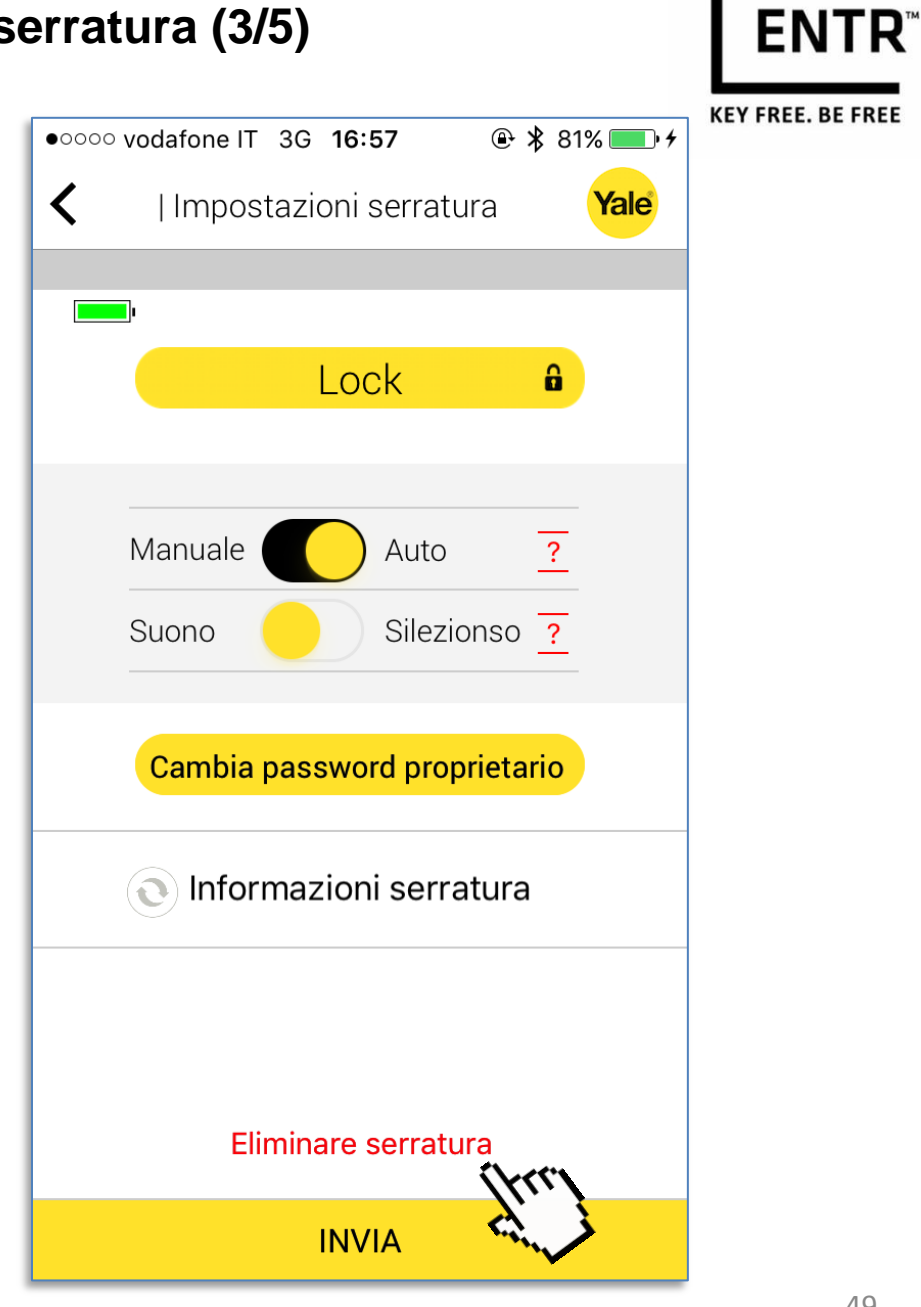

Selezionare Elimina serratura.

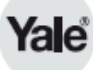

#### 12. Cancellare una serratura (4/5)

Verrà richiesto di confermare quest'azione. Premere Si se si intende cancellare la serratura o No se si vuole annullare l'operazione.

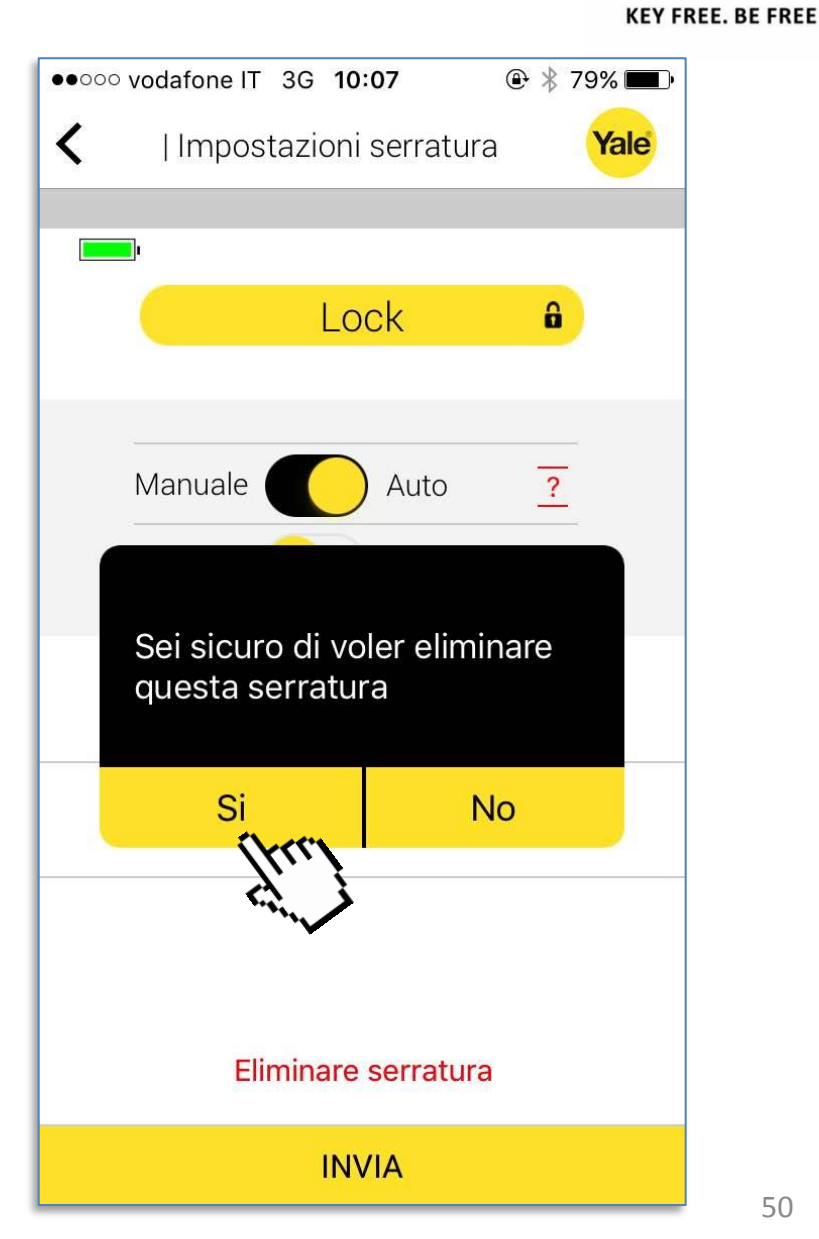

**ENTR**<sup>®</sup>

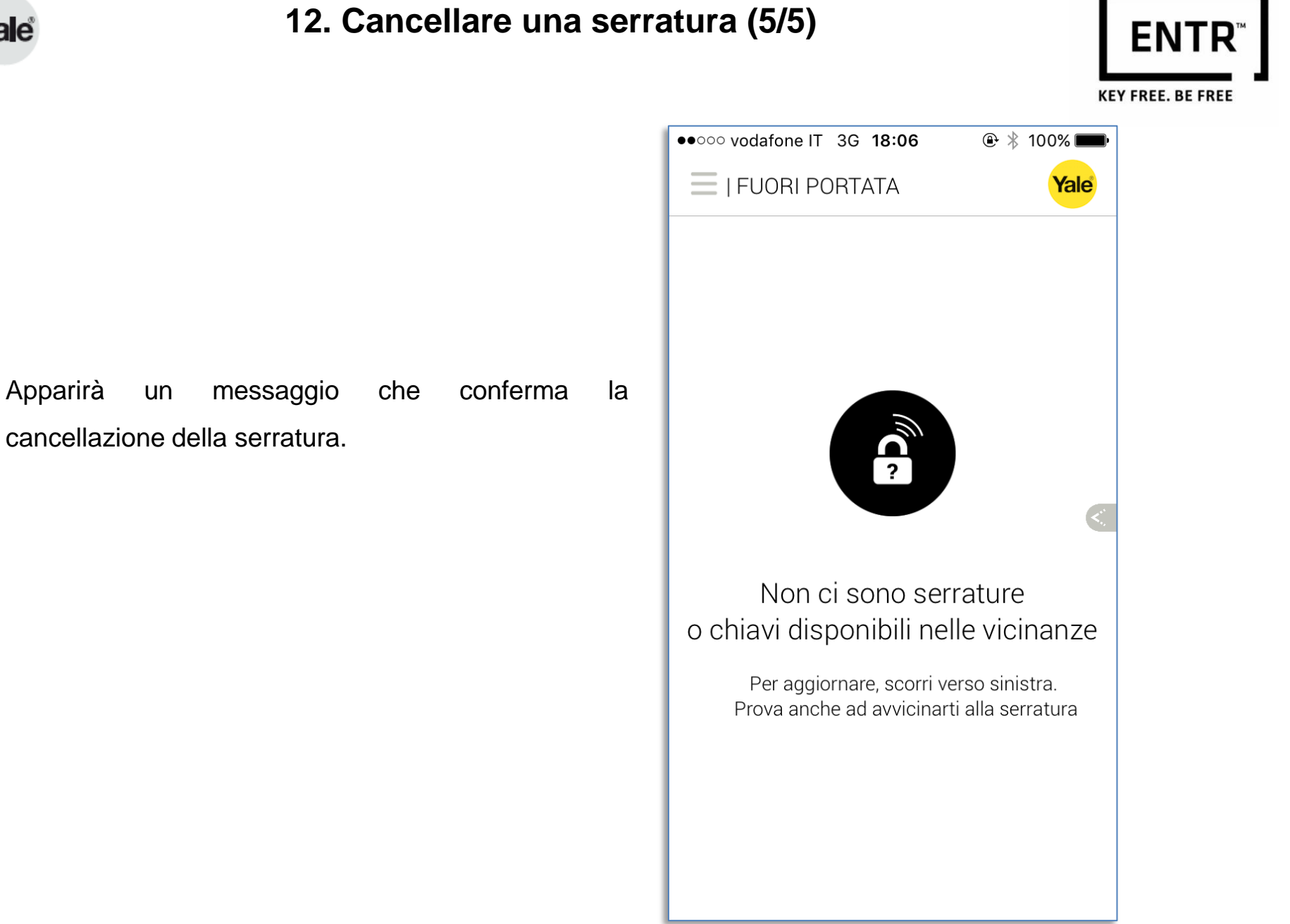

Yale

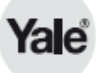

# 13. Impostare il codice APP (1/6)

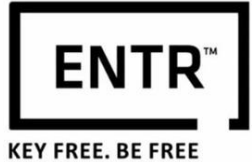

• 0000 vodafone IT 3G 16:57 SERRATURA SICURA Yale 6 m Lock 8 • •

Premere per aprire il menù generale.

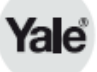

#### 13. Impostare il codice App (2/6)

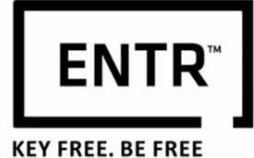

PREMERE su Impostazioni App.

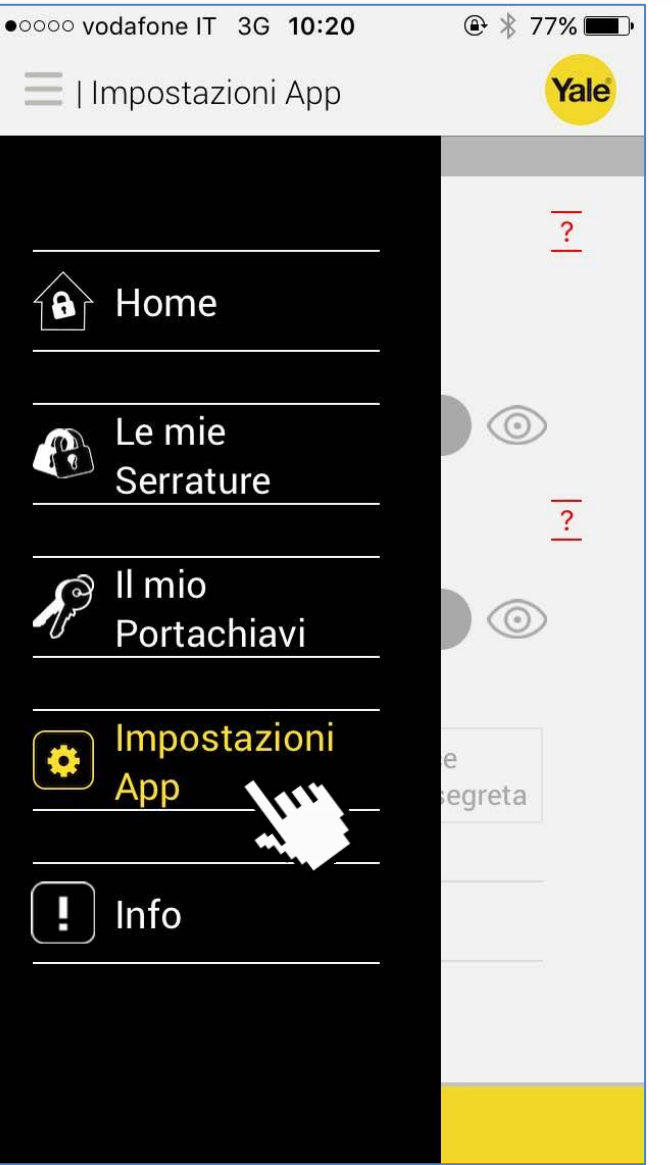

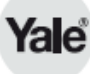

# 13. Impostare il codice App (3/6)

Questa è la pagina di impostazione dell'App. Qui si può aggiungere una password per proteggere la tua App. Per fare ciò, premere innanzitutto su *Proteggi app con codice.* 

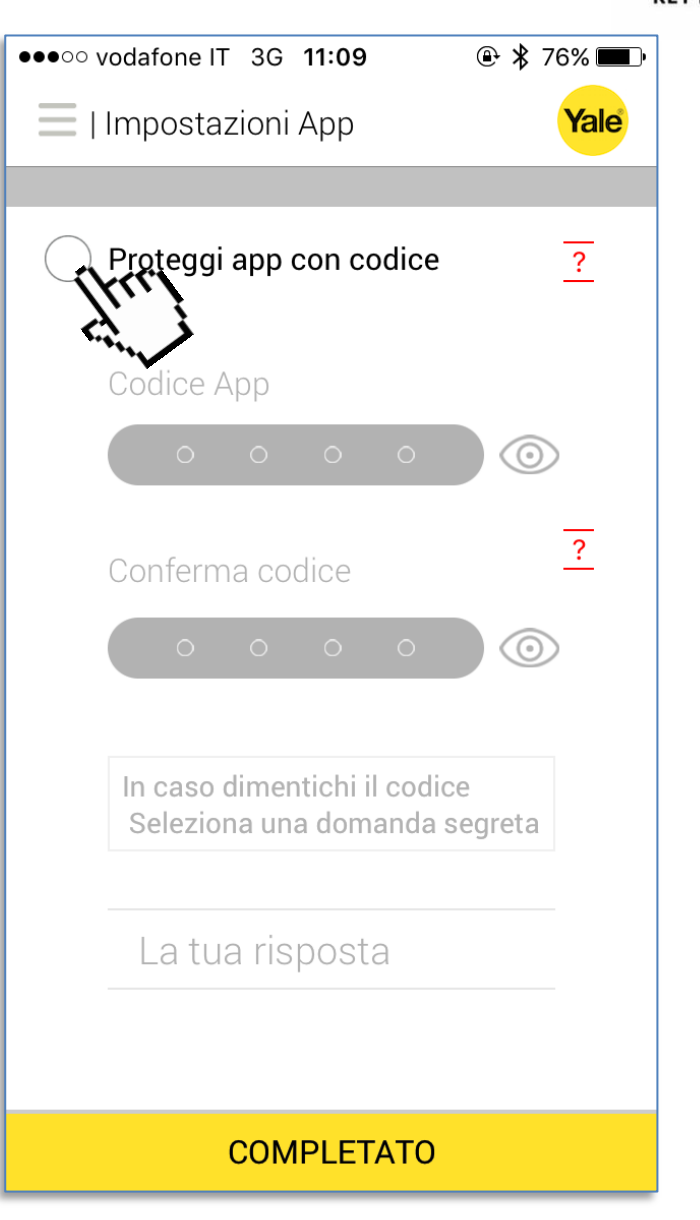

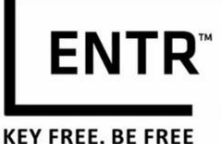

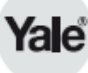

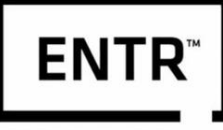

**KEY FREE. BE FREE** 

- 1. Inserire un codice App.
- 2. Confermare il codice che è stato inserito.
- Successivamente si dovrà selezionare una domanda di sicurezza nel caso si dimenticasse la tua password.

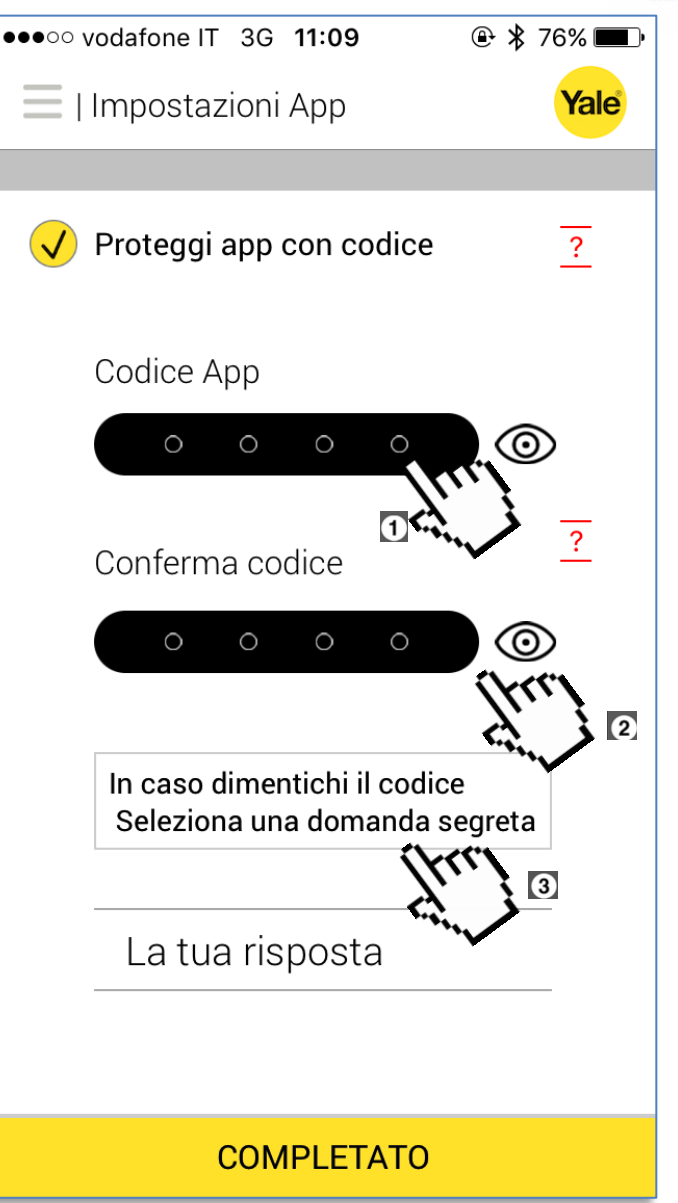

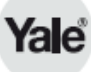

# 13. Impostare il codice App (5/6)

Seleziona una domanda dalla lista.

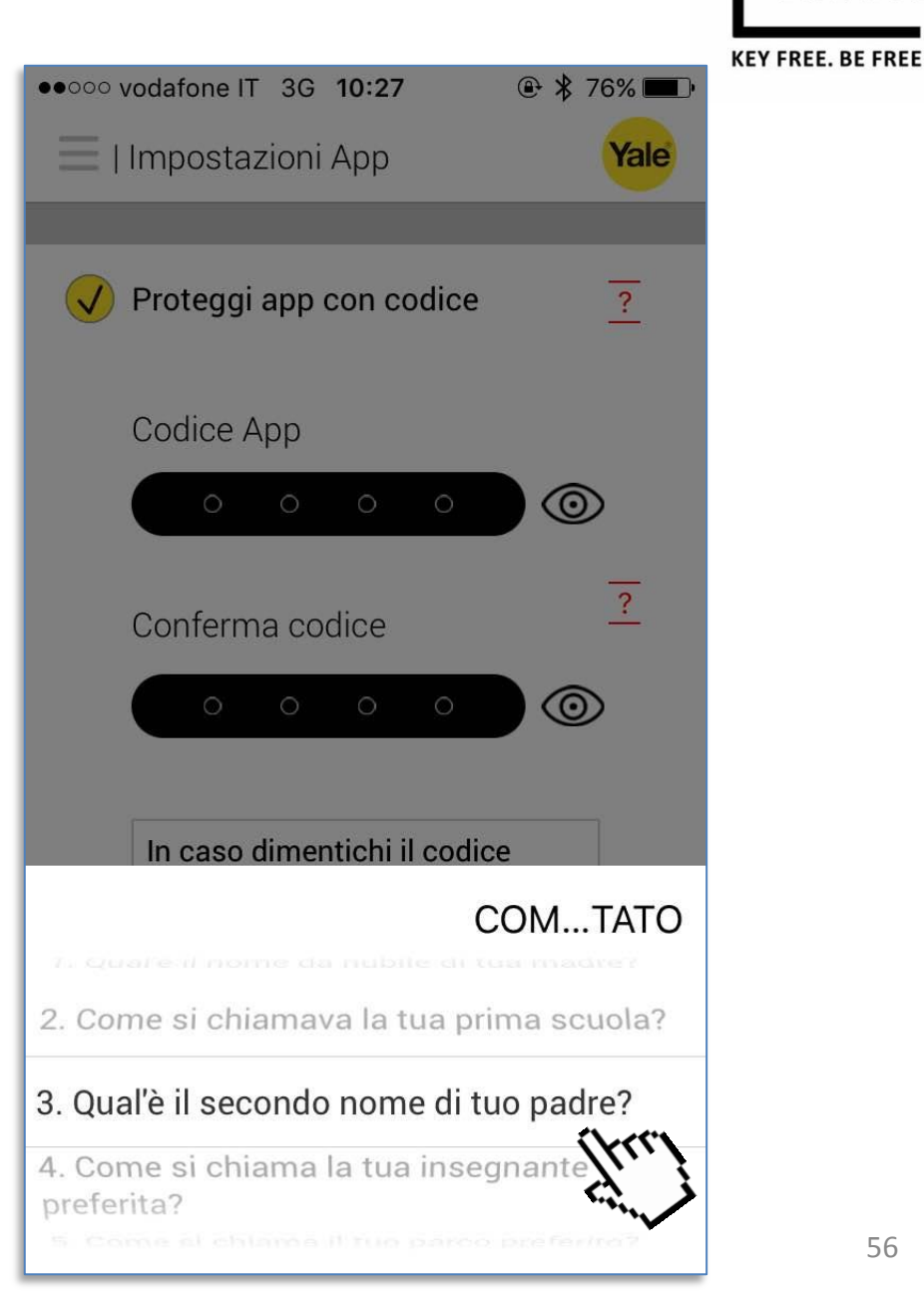

**ENTR**<sup>®</sup>

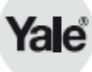

# 13. Impostare il codice App (6/6)

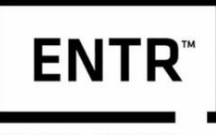

KEY FREE. BE FREE

- 1. Inserire la risposta.
- 2. Infine, premere *completato* per terminare.
- **Nota:** la domanda di sicurezza verrà utilizzata per resettare il codice app.

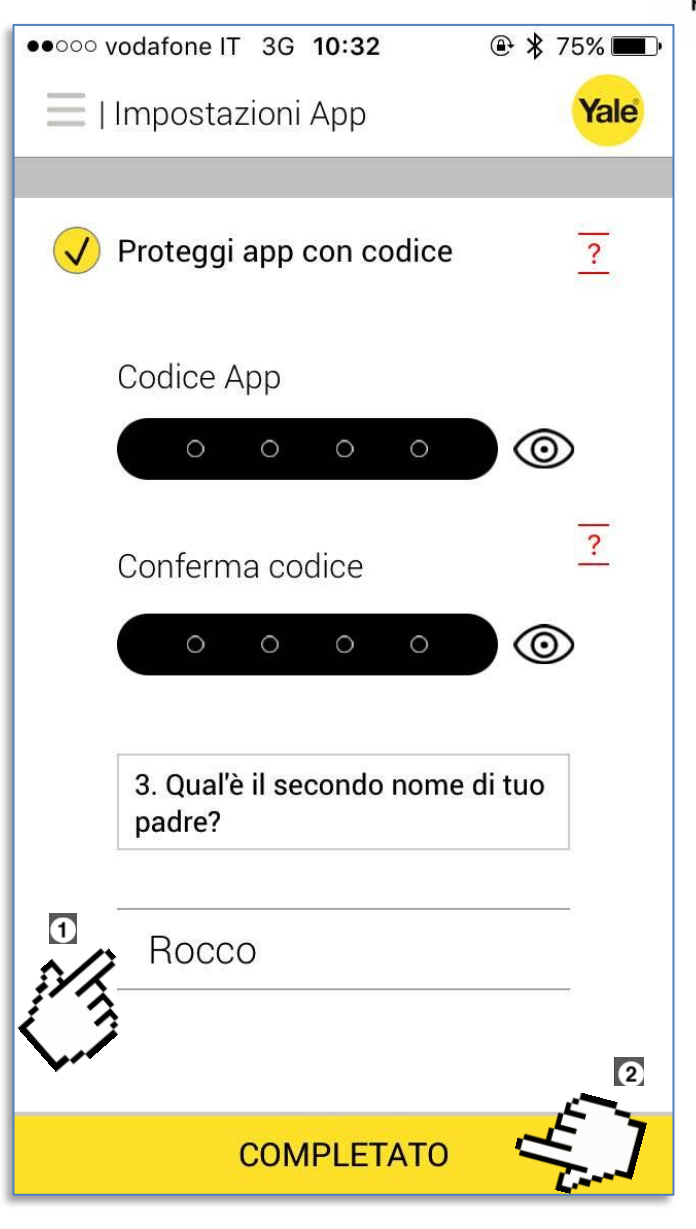

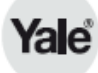

Dopo aver impostato un codice App, ti sarà richiesto di inserirlo ogni qualvolta verrà aperta l'App.

Nel caso dimenticassi il codice, si può resettare il tuo codice App premendo Resetta codice.

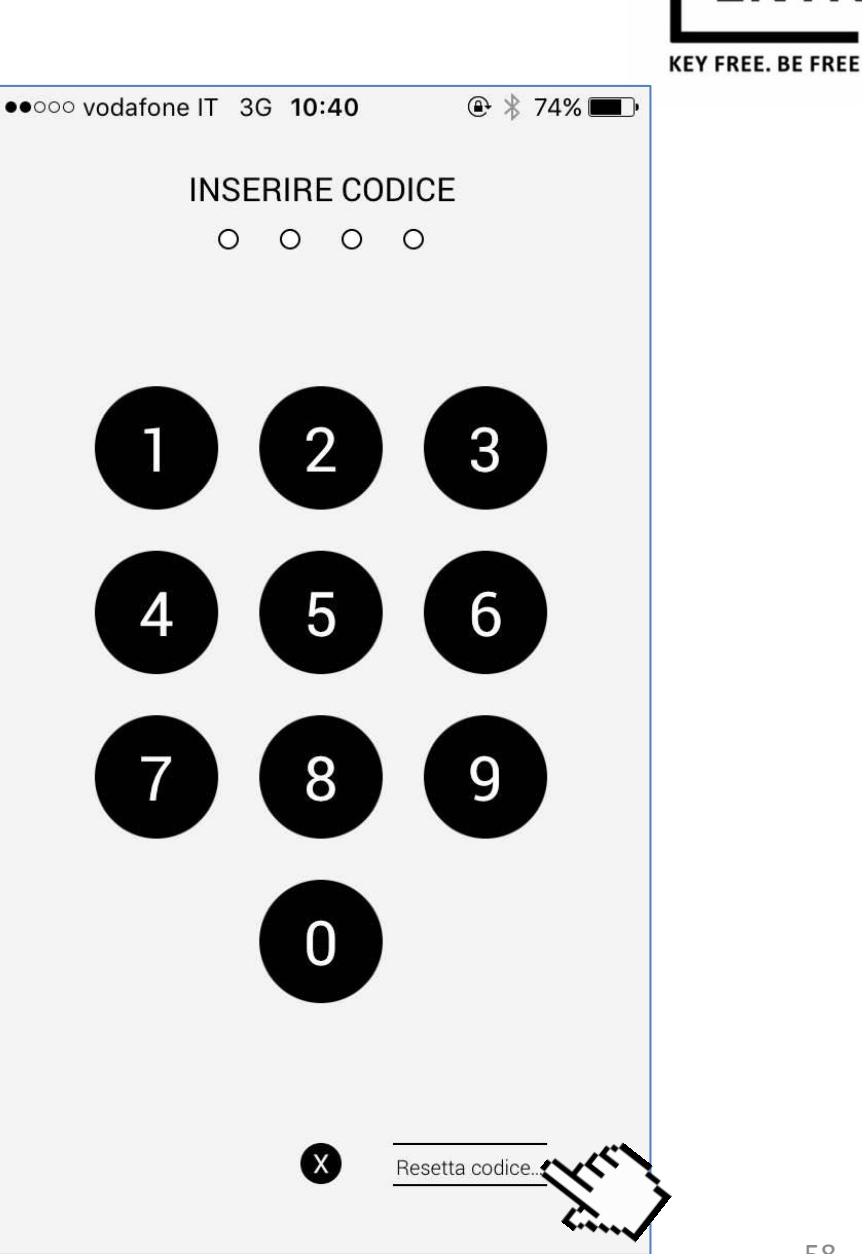

EN<sup>-</sup>

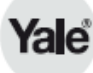

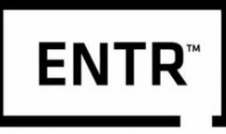

**KEY FREE. BE FREE** 

🕑 67% 🔳

Х

••••• vodafone IT 3G 12:27

Per resettare il codice della app, rispondi alla seguente domanda

3. Qual'è il secondo nome di tuo padre?

Rocco

- 1. Sarà chiesto di rispondere alla tua domanda di sicurezza.
- 2. Dopo aver digitato la risposta, premere Continua.

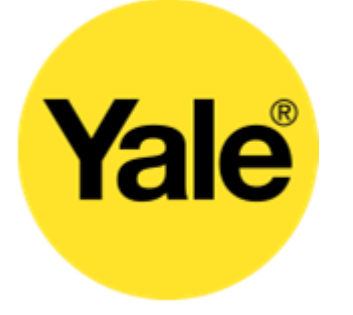

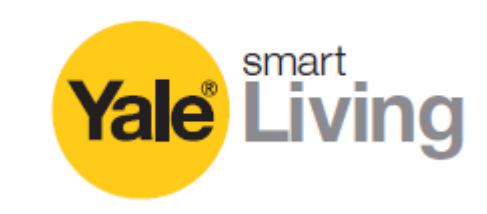